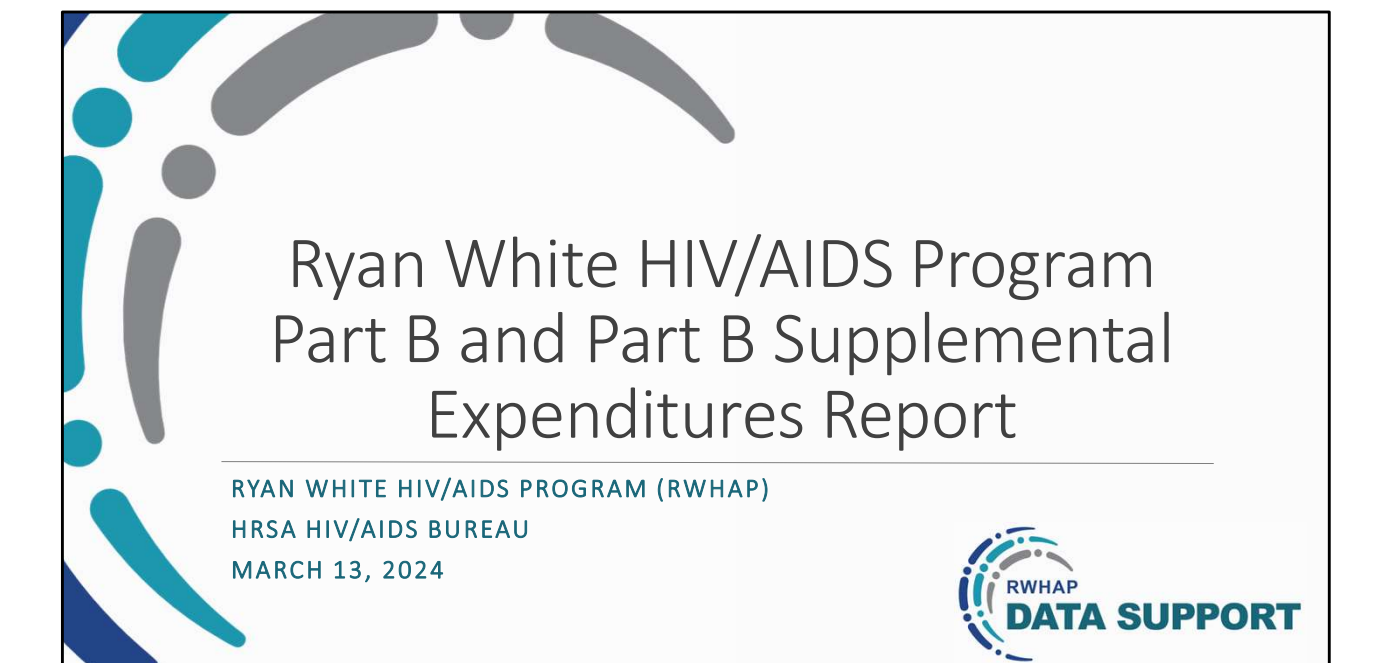

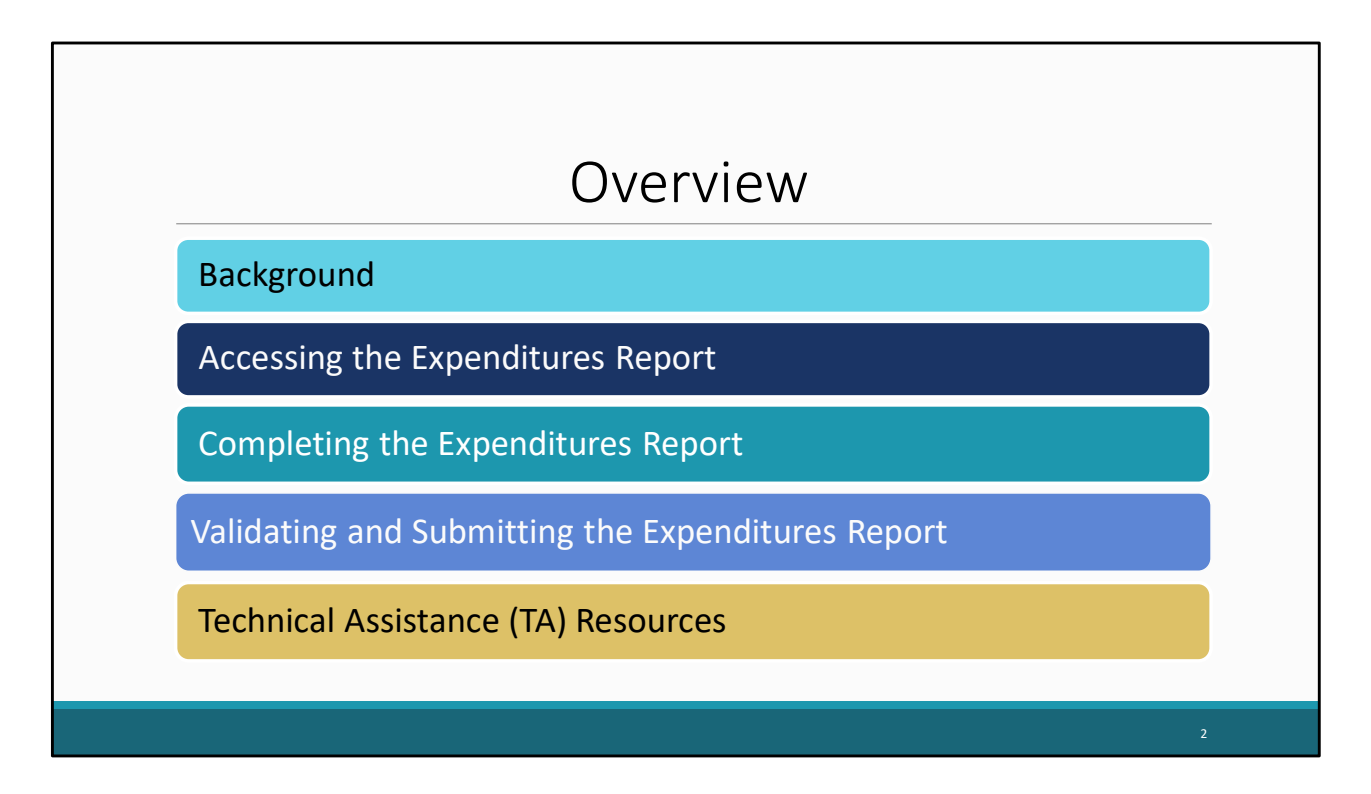

Thanks everyone for joining today's webinar.

In this presentation, we will go over how to complete the Part B and Part B Supplemental Expenditures Reports. We'll begin with some background information about the Expenditures Report before moving on to how you would access the Expenditures Report. Next, I will go over in detail how to complete the Expenditures Report, followed by how you will validate and submit your report. Finally, before I close out the presentation, I will review the Technical assistance Resources available to assist you with your submission.

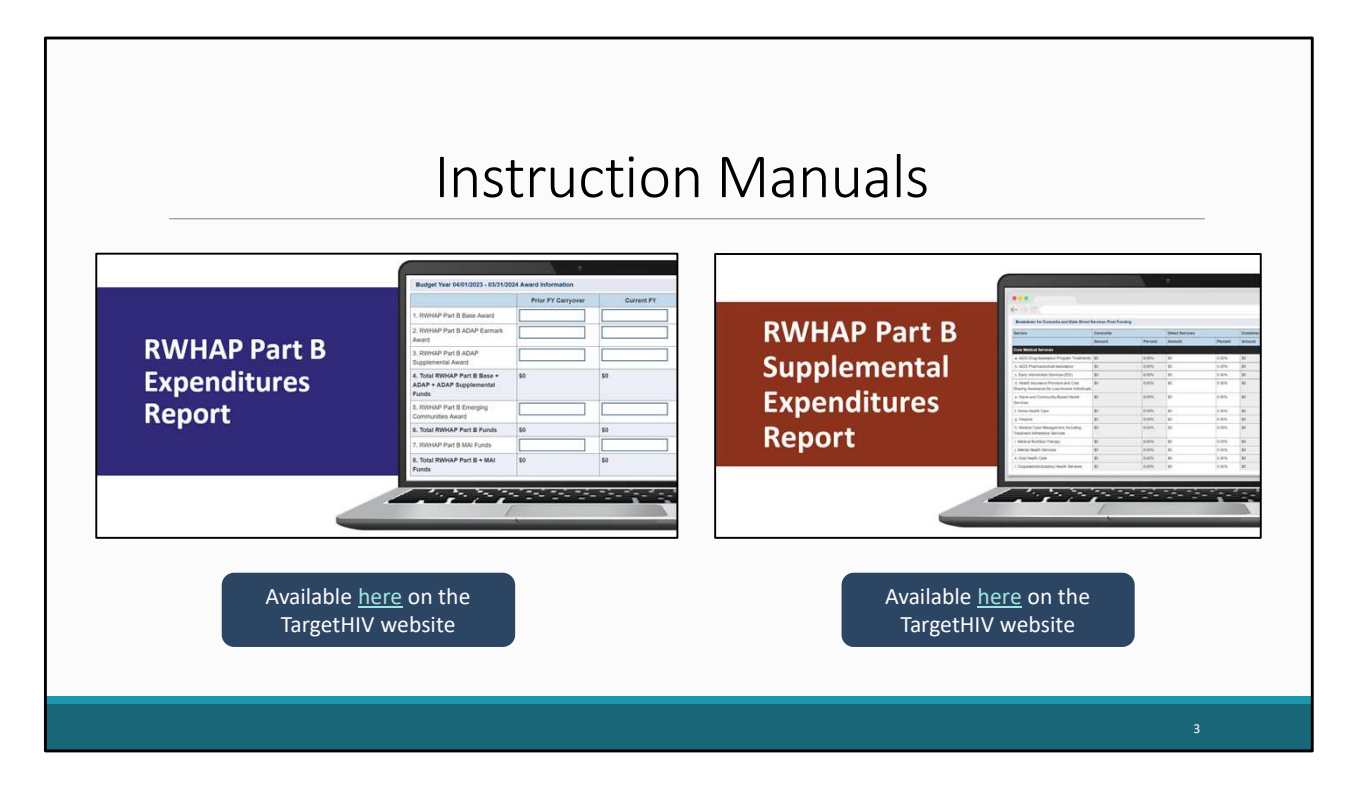

Before we move forward, I wanted to make everyone aware of the Part B & Part B Supplemental Expenditures Report manuals available on the TargetHIV website. These manuals are invaluable resources to use while completing the Expenditures Reports and highlight the information discussed in today's presentation. We are still editing this year's version of both manuals; however, they will be released prior to the opening dates of each report respectively. Additionally, you will receive a link to these resources when Data Support sends the outreach email stating the system is open.

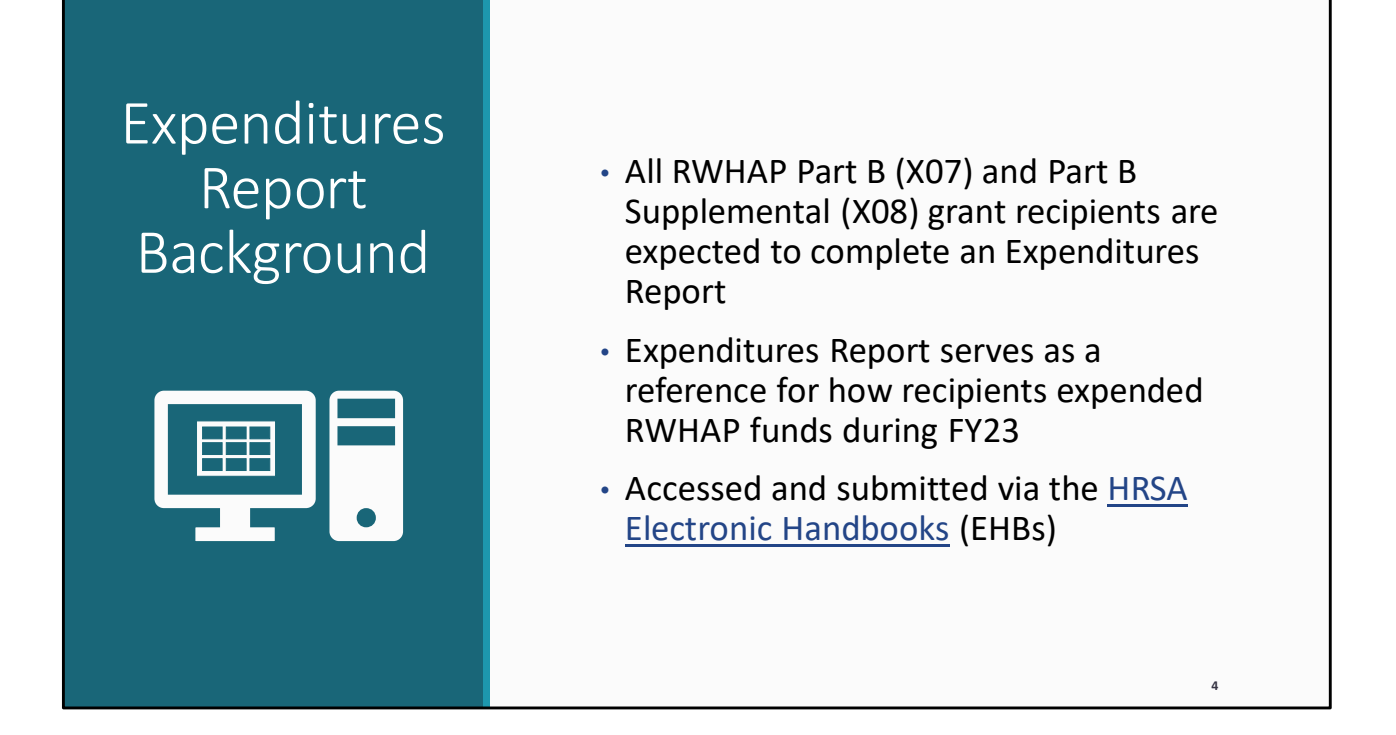

Let's start off today's presentation with a little background information about the Expenditures Report. All Ryan White Part B and Part B Supplemental recipients must complete the Expenditures Report. This report serves as a reference for how recipients expended their grant funding during fiscal year 2023.

The Expenditures Report is an annual report completed through the HRSA Electronic Handbooks, or EHBs, where recipients report on the expenditure of their grant funding for the year.

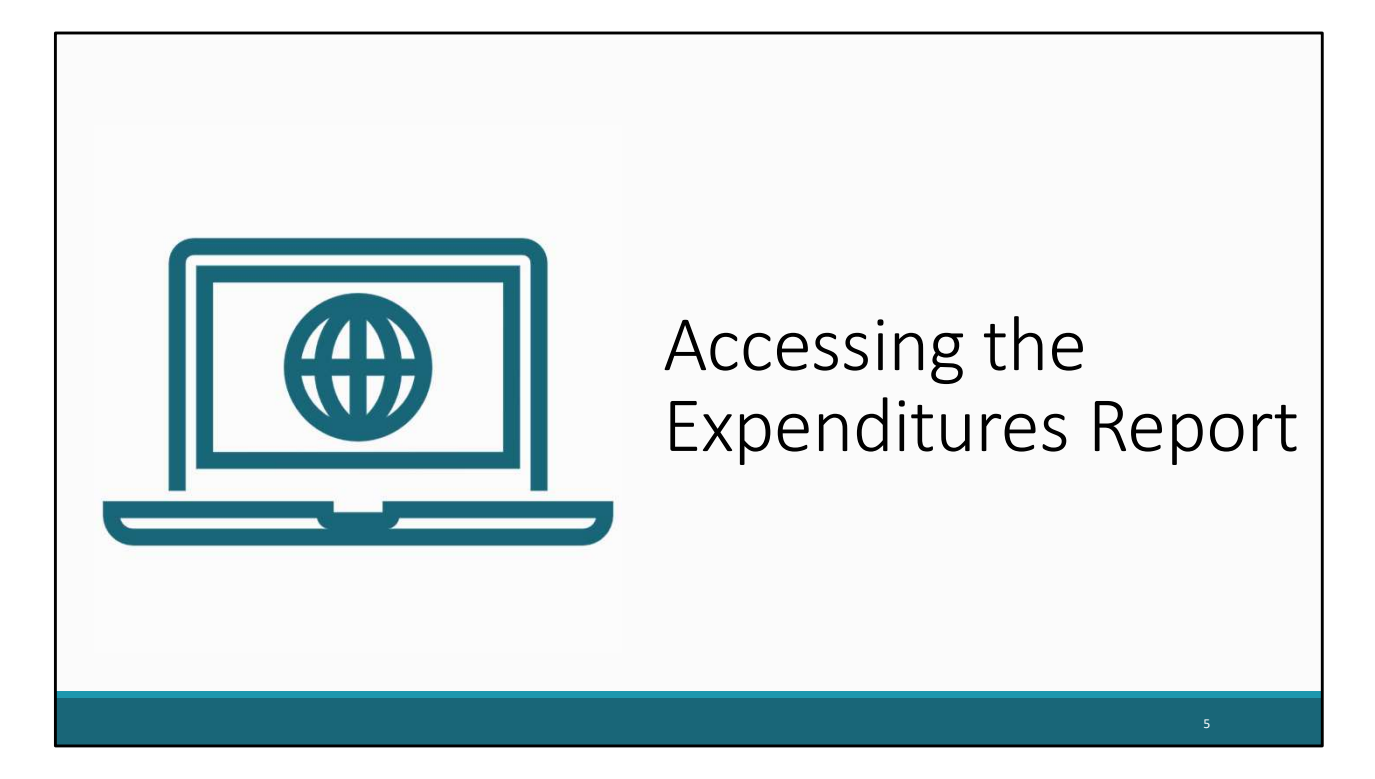

Now let's move on by reviewing how to access the Expenditures Report. Please note that these steps are the same for both the Part B and Part B Supplemental Expenditures Reports.

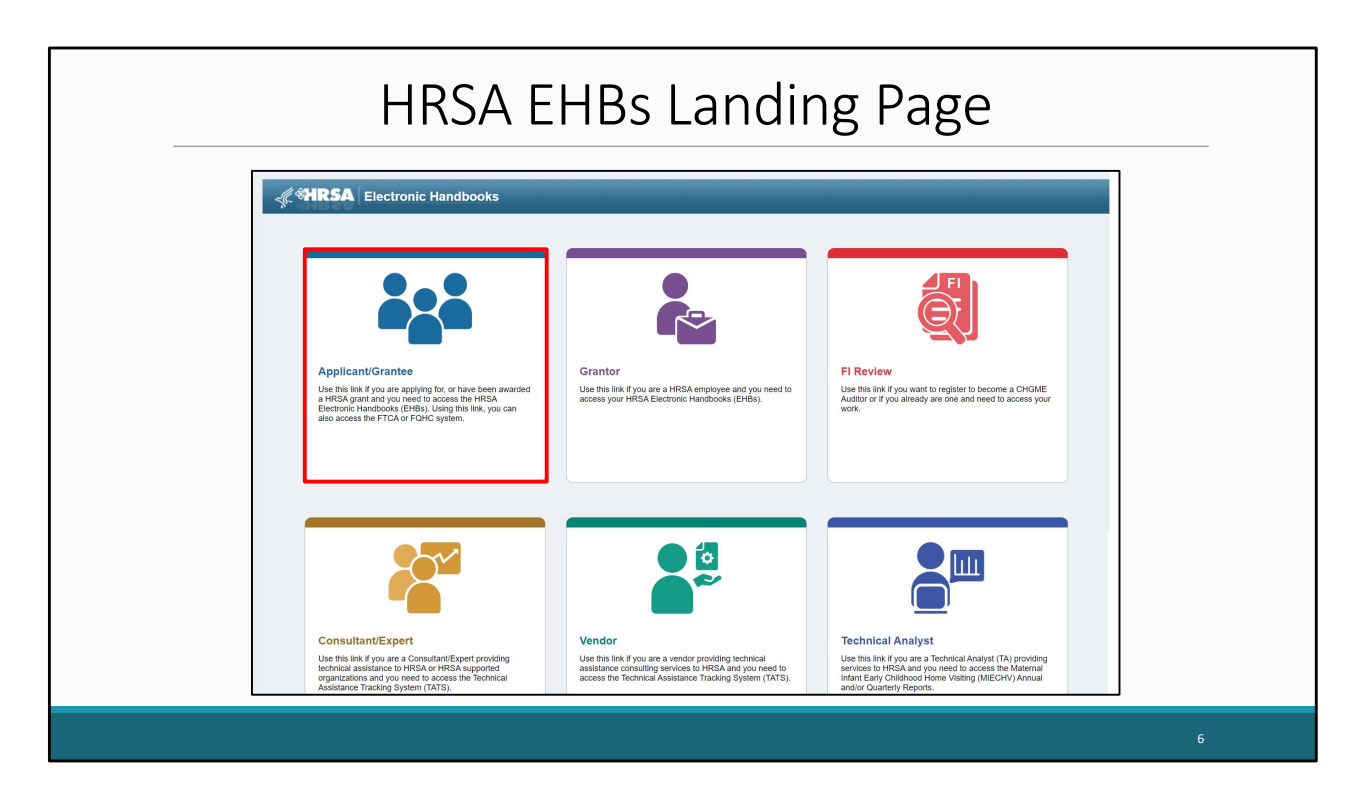

Recipients will first need to log into the HRSA EHBs. On this slide, we are at the EHBs landing page on the grants.hrsa.gov website, where you will see a list of login links. Go ahead and click the "Applicant/Grantee" box at the top left of the screen.

| Electronic Handbooks                                                                |                                                                |                                                                                        |                                                                                                    |                                                                                |                      |  |
|-------------------------------------------------------------------------------------|----------------------------------------------------------------|----------------------------------------------------------------------------------------|----------------------------------------------------------------------------------------------------|--------------------------------------------------------------------------------|----------------------|--|
| e Applicant/Grantee                                                                 |                                                                |                                                                                        |                                                                                                    |                                                                                |                      |  |
| LOGIN.GOV                                                                           |                                                                |                                                                                        | What's New                                                                                                    |                                                                                | View all             |  |
| The EHBs uses Login gov and two-fac<br>account, with the same email used for<br>Cre | tor authentication to<br>the EHBs, or create<br>cate Login.gov | enhance security. Use your existing Login gov<br>a new Login gov account.<br>v Account | New EHBs Login Process         05/2           Beginning May 26, 2023, b access the EHBs Applicants, Grantees, Service Providers, Consultants, and Technical Analysis must us<br>Login gova who hadra authematication.<br>For Information about, (Reid More)         01/2           What's New Ge Live Grantee Message         01/2 |                                                                                |                      |  |
|                                                                                     |                                                                |                                                                                        | New Prior Approval (PA) and Other Submission                                                                                                    | is (EDM) Budget Forms                                                          |                      |  |
| Learning                                                                            |                                                                | Other Links                                                                            | Contact Us                                                                                                    |                                                                                |                      |  |
| Grant Program                                                                       | 3                                                              | Browser Requirements                                                                   | Contact                                                                                                    | EHBs Customer Support                                                          |                      |  |
| Free Clinic Program                                                                 | e<br>e                                                         | Funding Opportunities                                                                  | HRSA Help Center                                                                                                    | <ul> <li>7:00 a.m. to 8:00 p.m. (ET)</li> <li>Monday through Friday</li> </ul> |                      |  |
|                                                                                     |                                                                | Help                                                                                   | 6                                                                                                    | Closed All Federal Holidays                                                    |                      |  |
|                                                                                     | Electronic Handbooks                                           | Electronic Handbooks                                                                   | Electronic Handbooks                                                                                                    | Electronic Handbooks                                                           | Electronic Handbooks |  |

On the next page, you will be directed to login.gov. This is a change for this year's EHBs login process that recipients will have to go through when accessing the EHBs. Go ahead and click the login button here.

| Logging Into the HRSA EHBs Continued                                                                                                    |  |
|----------------------------------------------------------------------------------------------------|--|
| Cocin.cov HHS.gov                                                                                                    |  |
| Image: Constraint of the second second se |  |
| Sign in                                                                                                    |  |
| 8                                                                                                    |  |

Next, you will enter your login.gov credentials and select "Sign in". You will also be prompted to put in your two factor authentication on the following page. Once you have done so this will then take you to the EHBs home page.

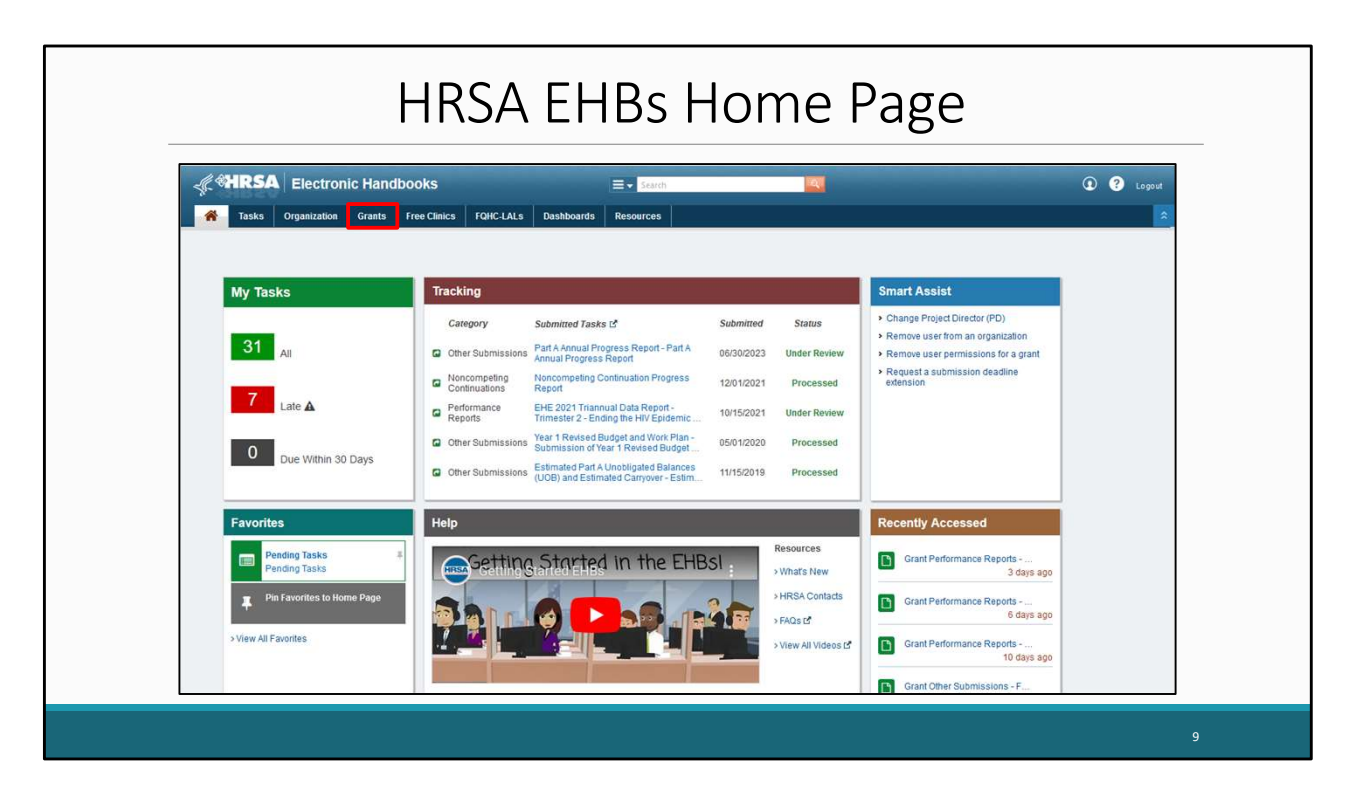

After logging into the EHBs you will be brought to the EHBs home page shown here on the screen. You'll then hover over the Grants tab at the top of the page.

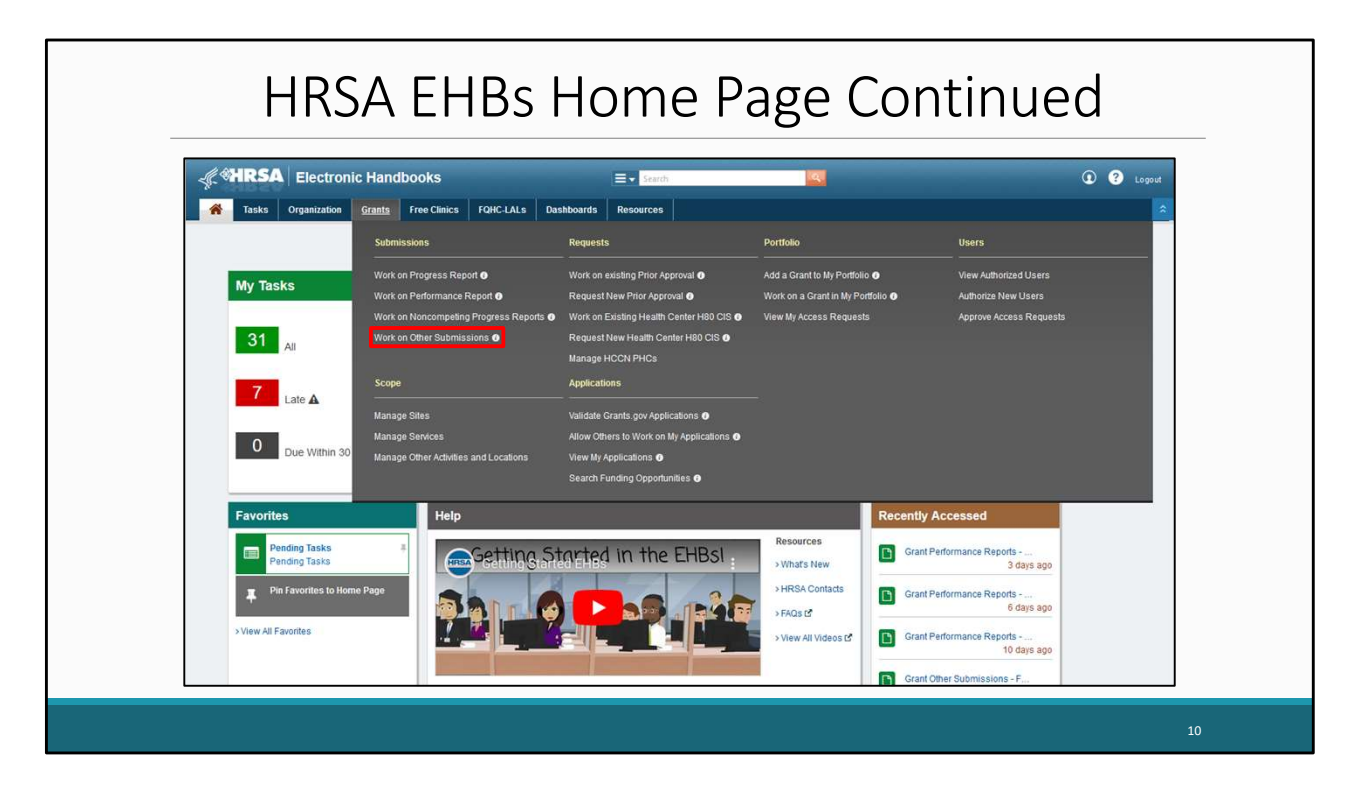

On the drop-down menu that appears, click on "Work on Other Submissions" under the Submissions header.

|    |                                 |                      | Submi                   | cio        | nc            | ΛΠ                         | Da         | <b>a</b> 0     |              |                       |
|----|---------------------------------|----------------------|-------------------------|------------|---------------|----------------------------|------------|----------------|--------------|-----------------------|
|    |                                 |                      | Subilit                 | 5510       | 112-          | -All                       | ٢d         | ge             |              |                       |
|    |                                 |                      |                         |            |               |                            |            |                |              |                       |
| F  | Advanced Search Parame          | ters                 |                         |            |               |                            |            |                |              |                       |
| •  | Display Options                 |                      |                         |            |               |                            |            |                |              |                       |
| So | rt Method (Grid   Custom)       |                      |                         |            |               |                            |            |                |              |                       |
|    |                                 |                      |                         |            |               | Sear                       | rch Name:  |                | Save P       | arameters Search      |
|    | xport To Excel                  |                      |                         |            |               |                            |            |                | 🔏 Search   🖕 | Saved Searches 👻      |
| H  | 1 2 3 4 <b>H</b>                | Page size: 15 💌      | Go                      |            |               |                            |            |                |              | 55 items in 4 page(s) |
|    | Submission Name                 | Submission<br>Type   | Organization            | Grant #    | Tracking<br># | Reporting<br>Period        | Deadline   | Submitted Date | Status       | Options               |
|    | Y                               | All 🔻 🍸              | All 🔻 🏹                 | Y          | Y             |                            | T          |                | All 🔻 🏹      |                       |
| •  | FY 2023 Expenditures<br>Report  | Other<br>Submissions | State Health Department | X07HA00000 |               | 04/01/2023 -<br>03/31/2024 | 06/30/2024 |                | Not Started  | 🕟 Start 🔻             |
| •  | FY 2023 Program<br>Terms Report | Other<br>Submissions | State Health Department | X07HA00000 | 123456        | 04/01/2023 -<br>03/31/2024 | 09/29/2023 | 08/25/2023     | Submitted    | Submission 🔻          |
|    |                                 |                      |                         |            |               |                            |            |                |              |                       |
|    |                                 |                      |                         |            |               |                            |            |                |              |                       |

That's going to take you to a Submissions-All page which is going to look a lot like the one shown here. Scroll down to find your list of submissions. In this list, locate your 2023 Expenditures Report which we see here, and then select the "Start" link under the far-right Options column. The first time you access your report this link will read "Start" but once your report has been opened it will instead read "Edit".

| NAVIGATION                   | « Exper                        | ditures Re      | port Inbox          |                                   |                   |                                                                                                    |                   |            | Your se    | ession will exp | oire in: 29:32 |
|------------------------------|--------------------------------|-----------------|---------------------|-----------------------------------|-------------------|----------------------------------------------------------------------------------------------------|-------------------|------------|------------|-----------------|----------------|
| Inbox                        | • #                            | Report ID       | Submission          | Name                              | Grant             | Budget Year                                                                                                    | Modified          | Status     | Action     | Comments        | Action         |
| Expenditures Report<br>Inbox | 1                              | 0               | Expenditures        | State Health Department           | X07HA00000        | 04/01/2023 -                                                                                                    | Date              |            |            |                 | HISTORY        |
| Manage Contracts             | -                              |                 | Report              |                                   |                   | 03/31/2024                                                                                                    |                   |            | Create     |                 |                |
| Search Contracts             |                                |                 |                     |                                   |                   |                                                                                                    |                   |            |            |                 |                |
| Administration               | •                              |                 |                     |                                   |                   |                                                                                                    |                   |            |            |                 |                |
| Print Requests               | For he                         | In with EHBs c  | ontact the HRSA H   | eln Desk hv nhone at 1-877-Go4    | HRSA (1-877-464   | -4772) Monday thre                                                                                                    | ugh Friday 8:00 a | m to 8:00  | n m Faste  | m Time Or use   | the HRSA       |
| Search                       | <ul> <li>Electronic</li> </ul> | onic Handbook   | s Contact Center h  | elp request form to submit your q | lestion online.   | and the second second se | agin naay, o.oo c |            | p.m. Edoto |                 |                |
|                              | For qu                         | estions regardi | ing data content an | d/or reporting requirements, plea | se contact Data S | upport at 1-888-640                                                                                                    | -9356 or email to | RyanWhiteD | DataSuppo  | rt@wrma.com     |                |

Clicking on that is going to bring you to your Expenditures Report inbox. You'll notice the report is right there in the center of the page.

Clicking on the envelope icon under the "Action" column will open the report. If this is your first time opening your report the icon will say create as shown on this screen, but if you are returning to your report, it will instead say open.

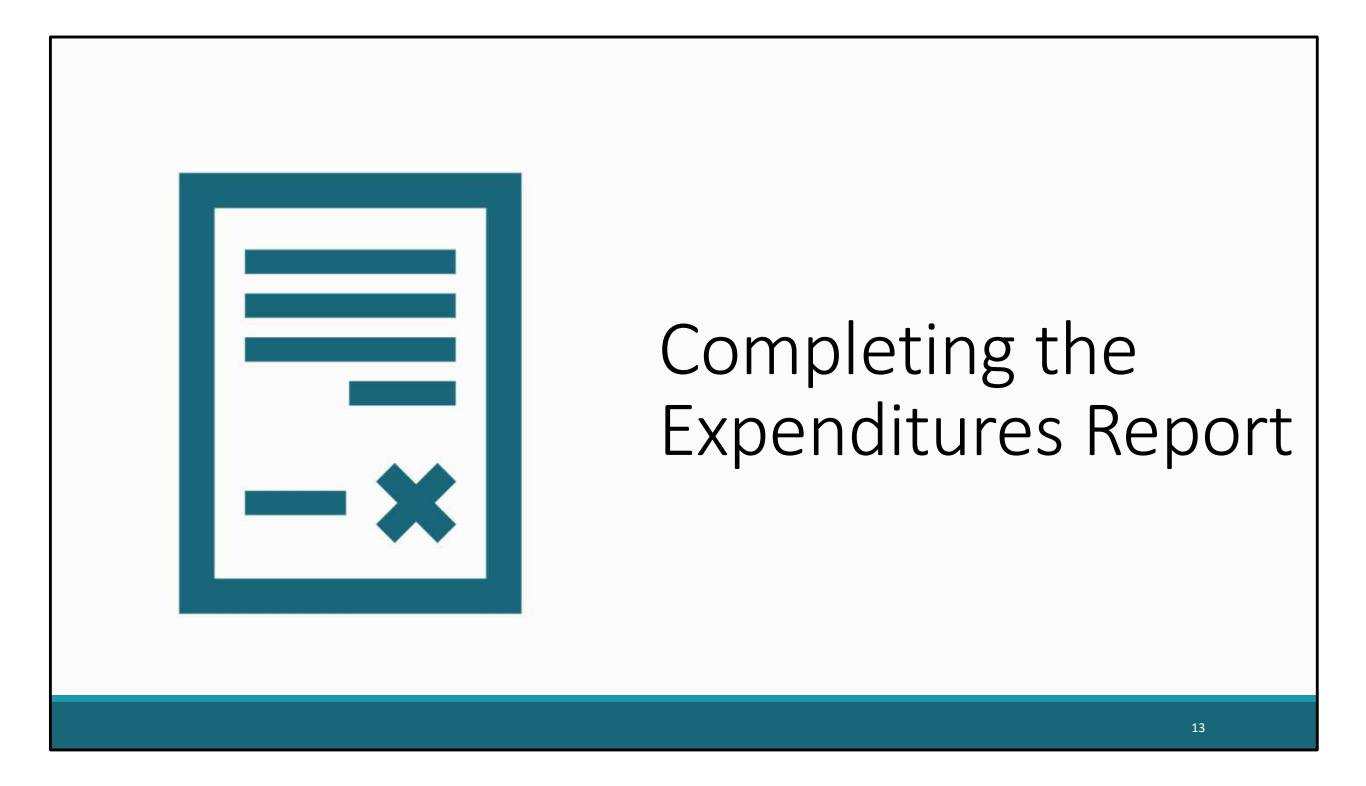

Now that we have accessed the Expenditures Report, lets walkthrough completing the report for both Part B & Part B Supplemental recipients.

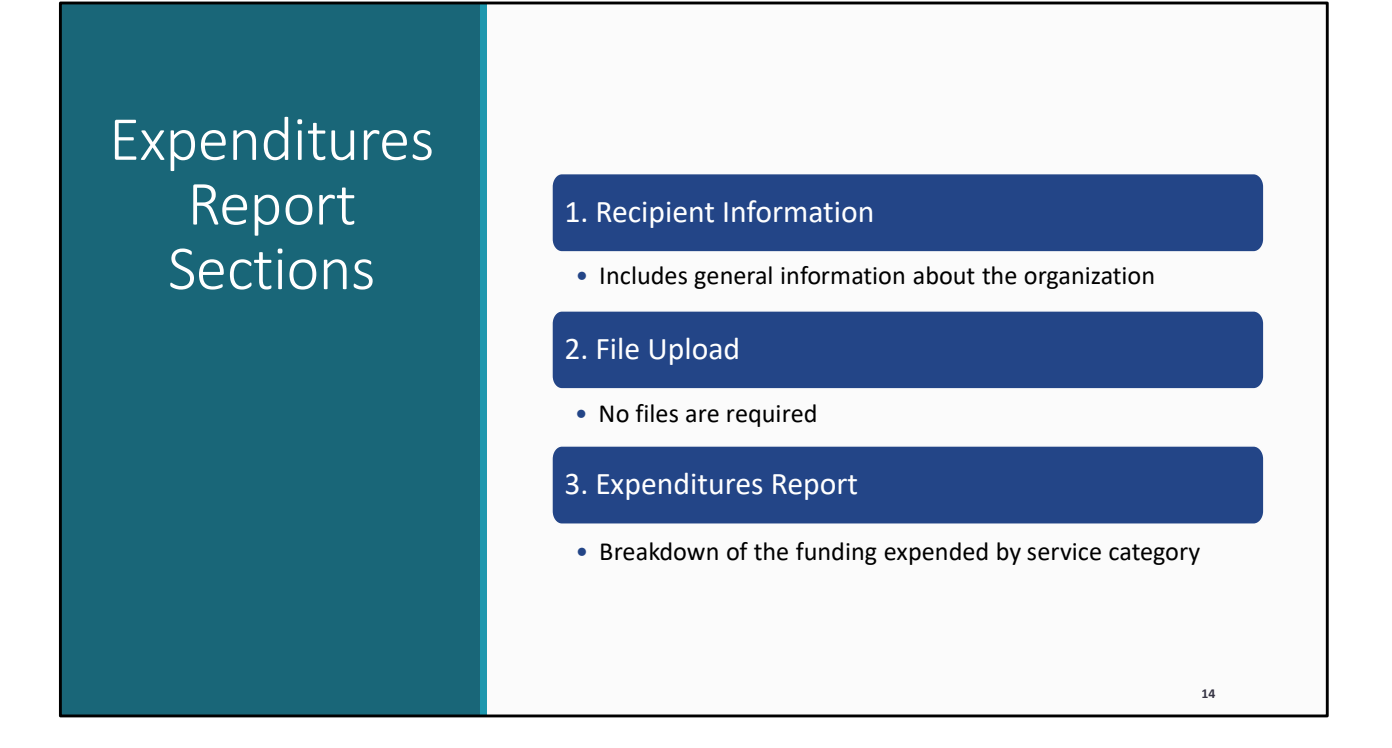

The Expenditures Report comprises three sections and begins with the Recipient Information section. This will include general information about your organization. Next is the File Upload section. I want to point out that for Part B and B Supplemental recipients, there are no required files to be uploaded. And lastly, is the Expenditures Report. This section includes a breakdown of the funding expended during the budget period by service category.

|                                              | i teerpr                                                                                                    |                                                                |                                                                    |
|----------------------------------------------|----------------------------------------------------------------------------------------------------|----------------------------------------------------------------|--------------------------------------------------------------------|
| NAVIGATION «                                 | Expenditures Report                                                                                                    |                                                                | Your session will expire in: 29:                                   |
| Inbox 🔺                                      | ▼ X07HA00000 : State Health De                                                                                                    | partment                                                       |                                                                    |
| Expenditures Report Inbox                    | Report ID: 123456                                                                                                    | Status: Working                                                | Due Date: 6/30/2024                                                |
| Manage Contracts                             | Budget Year: 4/1/2023 - 3/31/2024                                                                                                    | Last Modified Date: 5/24/2024 3:33:57 PM                       | Last Modified By:                                                  |
| Search Contracts                             | Access Mode: ReadWrite                                                                                                    | UEI: AB1C2DEF34GH                                              |                                                                    |
| Navigation                                   | Desinient Information                                                                                                    |                                                                |                                                                    |
| Recipient Information                        | Recipient mormation                                                                                                    |                                                                |                                                                    |
| File Upload                                  | The data shown below are pre-populated from<br>before it is a required field NOTE. Updation                                                                                                    | m the HRSA Electronic Handbooks (EHBs). Please verify that the | te information shown below is accurate. A field with an asterisk * |
| Expenditures Report                          | EHBs as well.                                                                                                    |                                                                |                                                                    |
| References •                                 | 1. Official Mailing Address:                                                                                                    |                                                                |                                                                    |
| Validation Rules                             |                                                                                                    |                                                                |                                                                    |
| Actions                                      | a. Street:                                                                                                    | 123 Sesame Street                                              |                                                                    |
| Nalidate                                     | •                                                                                                    |                                                                |                                                                    |
| Submit                                       | B. City:                                                                                                    | City                                                           |                                                                    |
| Comments •                                   | * c State                                                                                                    | [                                                              |                                                                    |
| Add Comments                                 | and the second second sec | 51                                                             |                                                                    |
| View Comments                                | * d. Zip Code:                                                                                                    | 10245                                                          |                                                                    |
| Reports •                                    |                                                                                                    | 12340                                                          |                                                                    |
| Print/Export Expenditures<br>Report          | 2. Organization Identification:                                                                                                    |                                                                |                                                                    |
| Report                                       | a EIN                                                                                                    | 102150700                                                      |                                                                    |
| Action History                               | a. Lin.                                                                                                    | 123456789                                                      |                                                                    |
| Action History<br>Administration             |                                                                                                    |                                                                |                                                                    |
| Action History Administration Print Requests | b.UEI:                                                                                                    | AR1CODEE24CH                                                   |                                                                    |

Back in the Expenditures Report, after clicking on the envelope icon, you will be navigated to the first section of the report which is the Recipient Information section. You must provide a response for every field with a red asterisk. Start by filling in any missing address or organization information not pre-populated already in the web system.

| Rec      | cipient Ir                                                                                                    | nformation Con                                                                                                    | tinued |
|----------|----------------------------------------------------------------------------------------------------|----------------------------------------------------------------------------------------------------|--------|
| Comments | C. State: d. Zip Code: d. Zip Code: a. EIN: b. UEI: d. Contact information of person res a. Name: b. Title: c. Phone: d. Fax: e. E-mail: Cancel | ST         12345         123459789         AB1C2DEF34GH         ponsible for this submission:         Jim Halpert         Project Director         (000) 000 - 0000         (000) 000 - 0000         Jhalpert@statehealthdepartment.gov | Sne    |
|          |                                                                                                    |                                                                                                    | 16     |

Further down on the Recipient information page, fill out the contact information of the person responsible for the submission. The information listed here populates from the information listed in the HRSA EHBs. Therefore, we recommend reviewing the information listed here for accuracy and saving it if you made any updates before moving onto the next section.

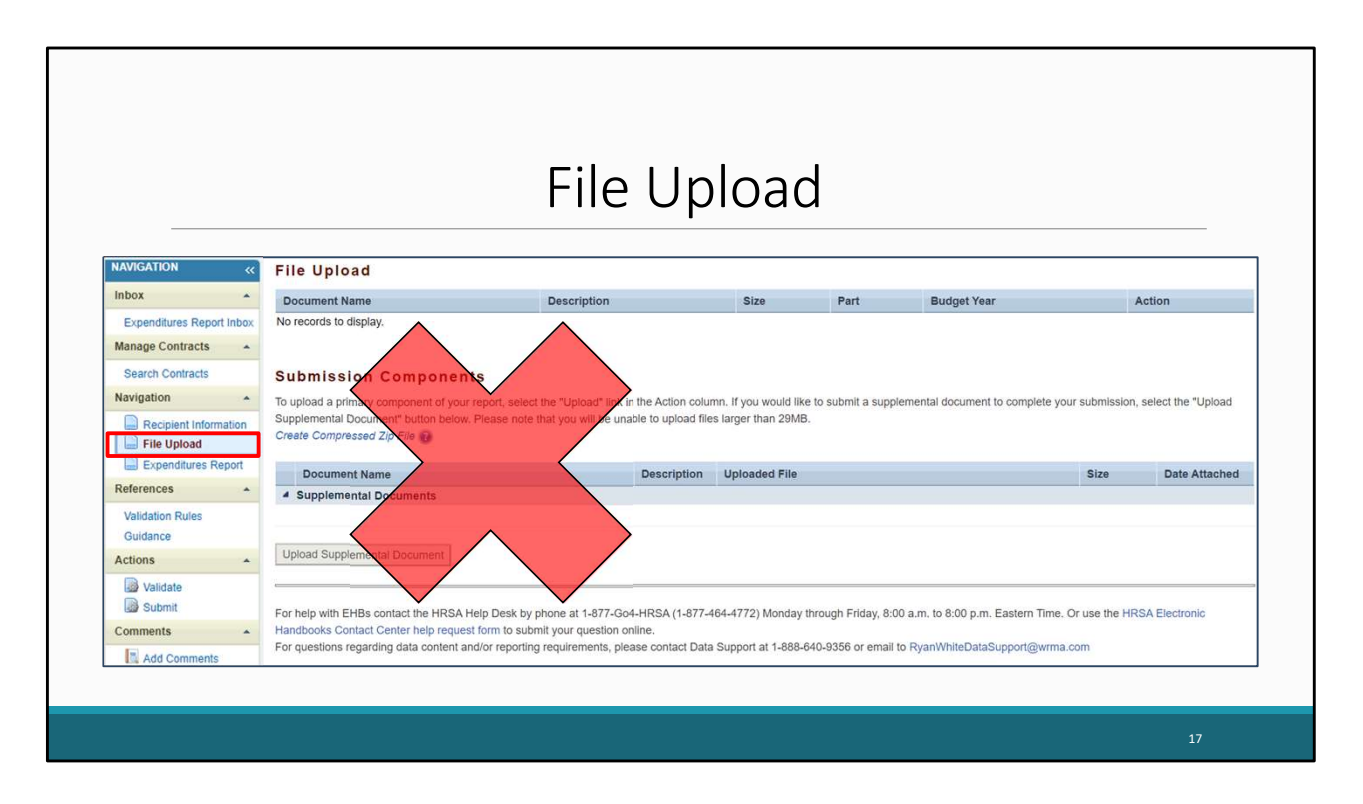

The next section listed in the Expenditures Report is the File Upload section. As mentioned earlier, for both Part B and Part B Supplemental Expenditures Reports, there are no required uploads, so we can now move onto our final section of the report.

| NAVIGATION «                       | Budget Year 04/01/2023 - 03/31/202                                | 4 Award Information  |              |                    |
|------------------------------------|-------------------------------------------------------------------|----------------------|--------------|--------------------|
| Inbox 🔺                            |                                                                   | Prior Year Carryover | Award Amount | Total Avail. Funds |
| Expenditures Report Inbox          | 1. RWHAP Part B Base Award                                        |                      |              |                    |
| Manage Contracts  Search Contracts | 2. RWHAP Part B ADAP Earmark<br>Award                             |                      |              |                    |
| Navigation   Recipient Information | 3. RWHAP Part B ADAP<br>Supplemental Award                        |                      |              |                    |
| File Upload                        | 4. Total RWHAP Part B Base +<br>ADAP + ADAP Supplemental<br>Funde |                      |              |                    |
| References  Validation Rules       | 5. RWHAP Part B Emerging<br>Communities Award                     |                      |              |                    |
| Guidance                           | 6. Total RWHAP Part B Funds                                       |                      |              |                    |
| Actions                            | 7. RWHAP Part B MAI Award                                         |                      |              |                    |
| Submit                             | 8. Total RWHAP Part B + MAI<br>Funds                              |                      |              |                    |

Moving along to the final section, which is the Expenditures Report. I will begin by reviewing the Part B Expenditures Report, and then I'll go over the Part B Supplemental Expenditures Report. I want to emphasize that the data entry is completed entirely in the Expenditures Report section. All the fields require a response, so if you have no expenditures to report, enter a zero. When entering your expenditures please remember only whole number responses are allowed.

The Part B Expenditures Report includes four components. You will begin with the award information, where you will enter the amount expended towards each award category listed in the table. Each column represents a different funding source, which are the prior year carryover and the total award amount.

Additionally, there are 10 new validation messages for the Part B expenditures report this year. All of these validations relate to these 10 editable fields on this award information section. Recipients will receive an error message in their validation results if they enter a value for any of their award amount totals that does not match the corresponding value in their Notice of Award or NoA. If it any time while working on your report, you would like to see the list of various validation messages that may trigger. You can find a link to the full validation rules list here on the navigation panel.

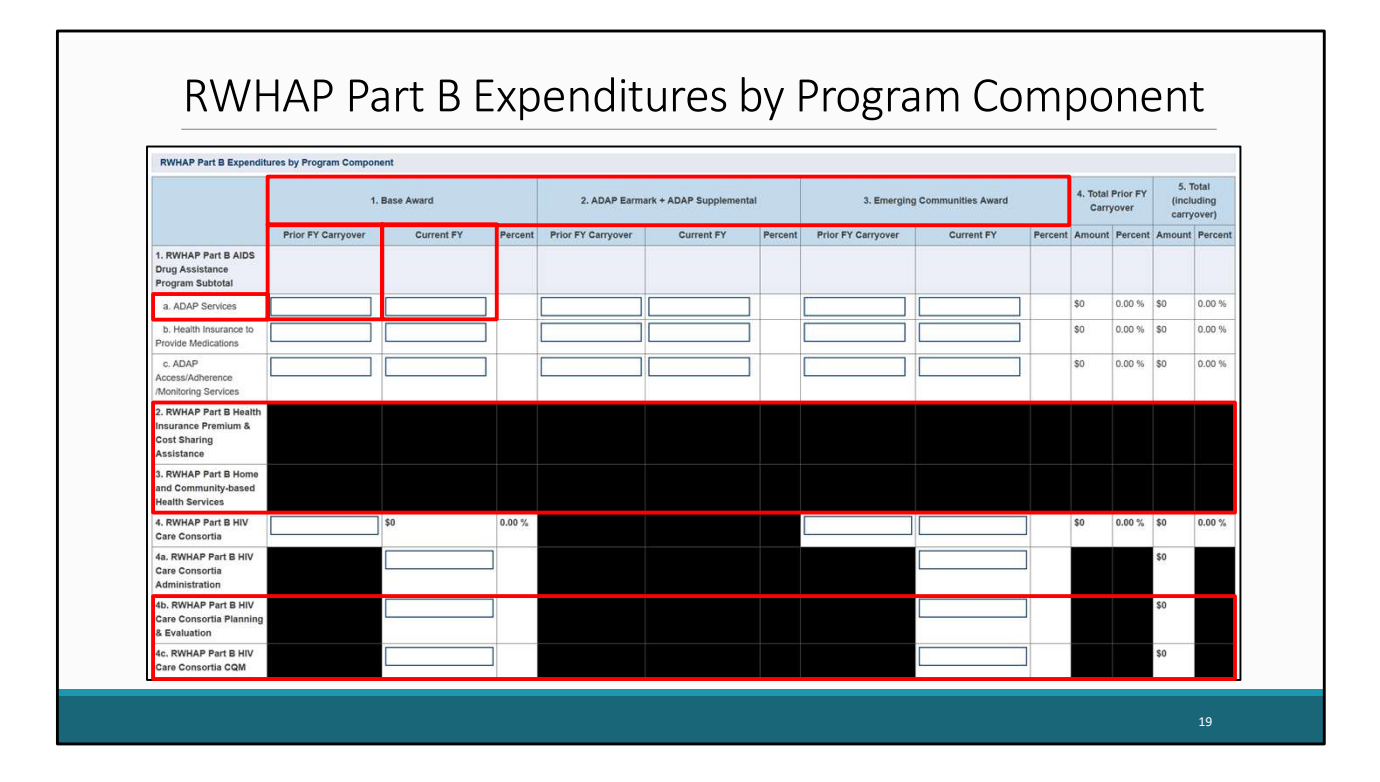

The next section is the Part B Expenditures by Program Component. For this section you will enter the amount expended for the listed services using the three funding source columns shown here, which are Base Award, ADAP Earmark plus ADAP Supplemental, and Emerging Communities. All three columns include fields where you will enter funding amounts under Carryover and Award amount. For example, in the first row for ADAP Services, under *Carryover* you will enter the approved amount

of Part B base award carryover from the previous budget year that was expended on ADAP medication purchases in the current budget year. Under the *Current* column *e*nter the amount of your agency's Ryan White Part B

base award that was expended on ADAP medication purchases.

Previously, recipients primarily reported expenditures towards Health Insurance Premium and Cost Sharing Assistance and Home and Community Based Health Services in these 2 rows here. Expenditures for both service categories from all award types are now reported with the rest of the core medical and support service categories, which we will get to in just a moment.

Additionally, Two rows have been added to the table here to capture expenditures for consortia planning and evaluation and consortia clinical quality management.

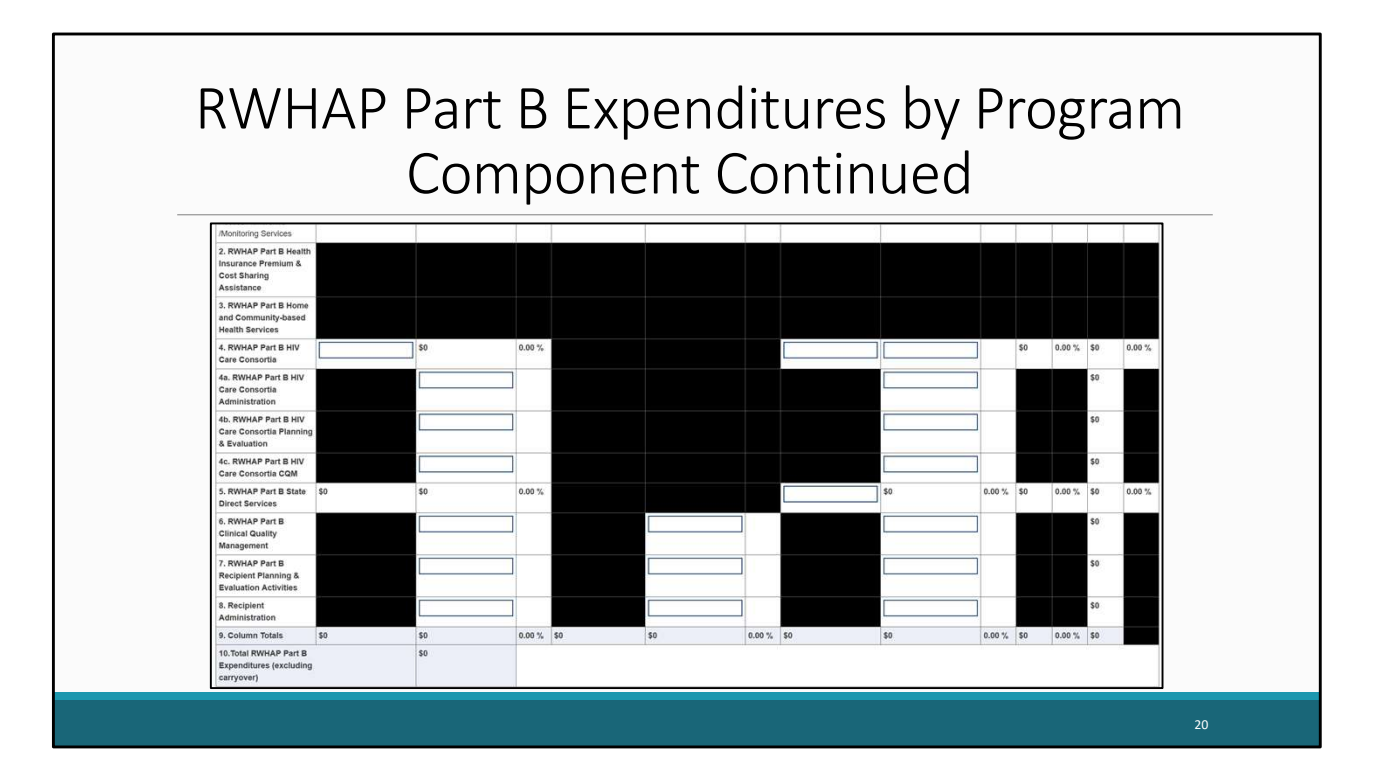

Even though most of this year's changes pertain to the first half of this table, I still wanted to show the rest of the Expenditures by Program Component table as reference for the rest of the categories listed here.

|                                                                                                    |             | г.      |                  | _1:     | <b>L</b>        | - 1     | ~_+               |         | : -             | _              |
|----------------------------------------------------------------------------------------------------|-------------|---------|------------------|---------|-----------------|---------|-------------------|---------|-----------------|----------------|
| КУУНАР Ра                                                                                                    | ITT B       | ЕX      | pen              | ar      | ture            | S(      | Jates             | 2C      | orie            | !S             |
|                                                                                                    |             |         | <u> </u>         |         |                 |         |                   | _ ر     |                 |                |
|                                                                                                    |             |         |                  |         |                 |         |                   |         |                 |                |
|                                                                                                    | 1. Consorti |         | 2 Direct Service | 15      | 3 Emerging Comm | unities | 4 Prior FY Carryo | ver     | 5. Total (inclu | ding carryover |
|                                                                                                    | Award       | Percent | Award            | Percent | Award           | Percent | Amount            | Percent | Amount          | Percent        |
| Core Medical Services                                                                                                  |             |         | -3               |         |                 |         |                   |         | <i>a</i> .      |                |
| a AIDS Drug Assistance Program Treatments                                                                              |             |         |                  |         |                 |         |                   |         | \$0             | 0.00 %         |
| AIDS Pharmaceutical Assistance                                                                                         |             | ]       |                  |         |                 |         |                   |         | \$0             | 0.00 %         |
| Early Intervention Services (EIS)                                                                                      |             | ]       |                  |         |                 |         |                   |         | \$0             | 0.00 %         |
| <ol> <li>Health Insurance Premium and Cost Sharing Assistance for Low-Income<br/>ndividuals</li> </ol>                 |             | ]       |                  |         |                 |         |                   |         | 50              | 0.00 %         |
| Home and Community-Based Health Services                                                                               |             | ]       |                  |         |                 |         |                   |         | \$0             | 0.00 %         |
| Home Health Care                                                                                                    |             |         |                  |         |                 |         |                   |         | \$0             | 0.00 %         |
| . Hospice Services                                                                                                    |             | ]       |                  |         |                 |         |                   |         | \$0             | 0.00 %         |
| . Medical Case Management, including Treatment Adherence Services                                                      |             | 1       |                  |         |                 |         |                   |         | \$0             | 0.00 %         |
| Medical Nutrition Therapy                                                                                              |             |         |                  |         |                 |         |                   |         | \$0             | 0.00 %         |
| Handal Handle Barrison                                                                                                 |             | 1       |                  |         |                 |         |                   |         | \$0             | 0.00 %         |
| Mental health Services                                                                                                 |             | 1       | 1                |         |                 |         |                   |         | \$0             | 0.00 %         |
| . Oral Health Care                                                                                                    |             |         |                  |         |                 |         |                   |         |                 |                |
| Aremial means services Ciral Health Care Outpatient/Ambulatory Health Services                                         |             | 1       |                  | +       |                 |         |                   |         | \$0             | 0.00 %         |
| Inerrition research services Ciral Health Care Outpatient/Ambulatory Health Services 1 Substance Abuse Outpatient Care |             | ]       |                  |         |                 |         |                   |         | \$0<br>\$0      | 0.00 %         |

The next component of the Expenditures Report is the Part B Expenditure Categories which includes the core medical and support services. For this section, you will enter the amount expended towards each service category for each funding source which are Consortia, Direct Services, Emerging Communities, and Prior Year Carryover.

As noted previously, recipients will now report expenditures towards Health Insurance Premium and Cost Sharing Assistance and Home and Community Based Health Services in these fields.

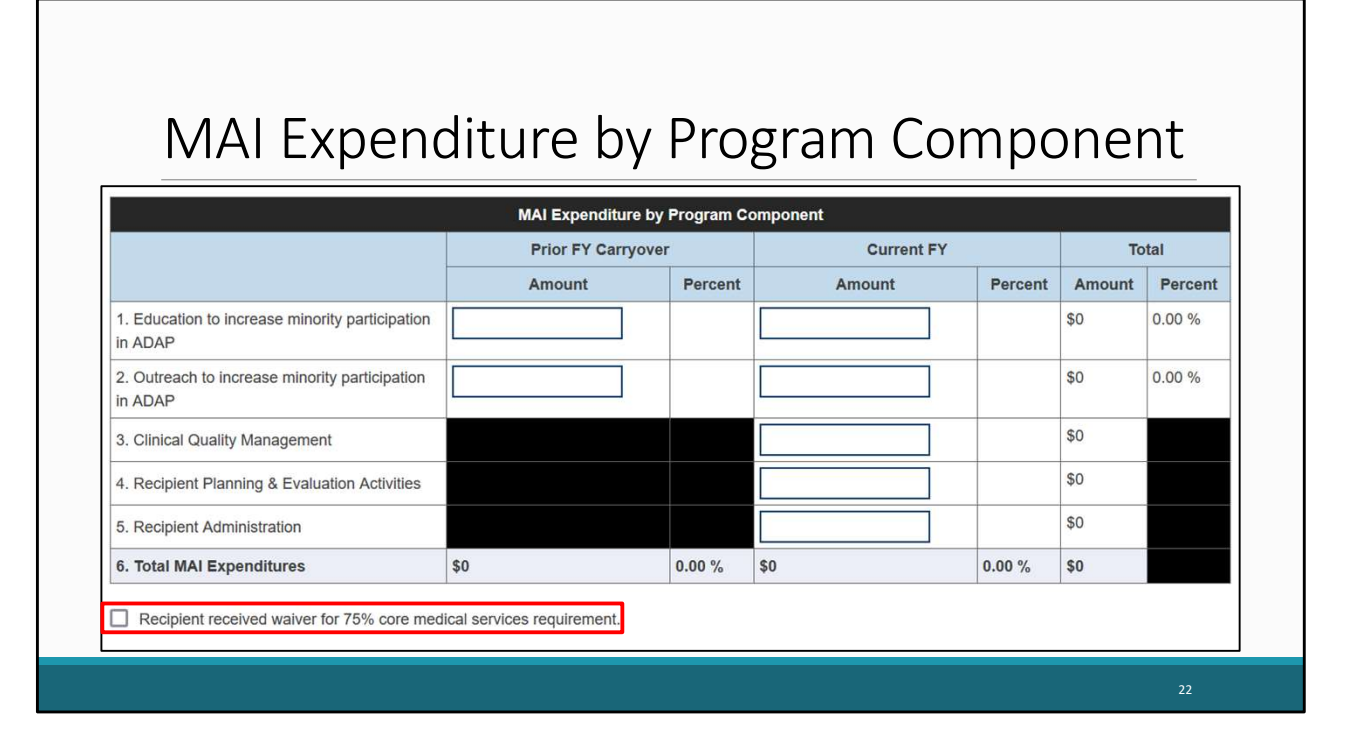

The next section of the Part B Expenditures Report is the Part B MAI Award. For this table, you will enter the amount expended on each service listed for each funding source. This includes carryover in the left column and reporting year award in the right column. Under the MAI Award table, there is the waiver checkbox for the 75% core medical services requirement. If you received a waiver for this requirement, you can select the checkbox below the table.

If you're unsure if you've received this waiver or have any questions about this waiver, please contact your project officer.

| Legislative Requirements Checklist                      |        |                                                |
|---------------------------------------------------------|--------|------------------------------------------------|
| 75% Core Medical Services Expenditures Requirement      | Amount | Percent (Amount/Total<br>Service Expenditures) |
| ADAP Services                                           |        |                                                |
| State-Direct Services: Core Medical Services            | \$0    | 0.00 %                                         |
| Emerging Communities: Core Medical Services             | \$0    | 0.00 %                                         |
| Subtotal Core Medical Services Expenditures             | \$0    | 0.00 %                                         |
| Support Services Expenditures                           | Amount | Percent (Amount/Total<br>Service Expenditures) |
| Consortia Services (Base & EC)                          | \$0    | 0.00 %                                         |
| State-Direct Services: Support Services                 | \$0    | 0.00 %                                         |
| Emerging Communities: Support Services                  | \$0    | 0.00 %                                         |
| MAI Allocations for Education + Outreach Services       |        |                                                |
| Subtotal Support Services Expenditures                  | \$0    | 0.00 %                                         |
| Total Service Expenditures (excludes carryover dollars) | \$0    | 0.00 %                                         |

For Part B recipients, under the MAI Award table, there is a legislative requirements checklist for your reference when completing the report. You can quickly view the capped amounts that pertain to each legislative requirement once you have saved your expenditures to make sure your agency is in compliance. For this first part of the table, you can check that at least 75 percent of your total award (not including clinical quality management, recipient administration, and planning and evaluation) was expended on core medical services.

| RWHAP Part B Legislative Requirements |
|---------------------------------------|
| Continued                             |

| Clinical Quality Management                                                                                                    |                                                                                                    |                                                                 |                                                                                |
|----------------------------------------------------------------------------------------------------|----------------------------------------------------------------------------------------------------|-----------------------------------------------------------------|--------------------------------------------------------------------------------|
| in the aggregate, total CQM expenditures may be 5% of the total X07 award or \$3 million (whichever is smaller). This amount includes the following for CQM: base, base conso                                                                                                    | rtia, ADAP earmark/ADAP supplemental, EC, EC o                                                                                                    | consortia, and I                                                | IAI.                                                                           |
| Below is the maximum amount (capped amount) that a recipient can spend on COM as well as the amount of current fiscal year dollars spent (CQM expenditures) on CQM. Can<br>for CQM. Please check to make sure the expenditures do not exceed the capped amount.                                                                                                    | rryover dollars are excluded from this calculation a                                                                                                    | s carryover dol                                                 | ars may not be used                                                            |
| Expenditures                                                                                                    |                                                                                                    |                                                                 | Amount                                                                         |
| Capped Amount                                                                                                    |                                                                                                    |                                                                 | \$0                                                                            |
| CQM Expenditures                                                                                                    |                                                                                                    |                                                                 |                                                                                |
| Planning and Evaluation / Recipient Administration                                                                                                    |                                                                                                    |                                                                 |                                                                                |
| in the aggregate, total recipient administration expenditures may not exceed 10% of the total X07 award. In the aggregate, total P&E expenditures may not exceed 10% of the total X07 award.                                                                                                    | otal X07 award. When the two (i.e., recipient admin                                                                                                    | histration and P                                                | &E) are combined it                                                            |
| In the aggregate, total recipient administration expenditures may not exceed 10% of the total AUF aware. In the aggregate, total PAE expenditures may not exceed any of the total AUF aware. In since aggregate, total PAE expenditures may not exceed any of the total AUF aware. In since aggregate total pace expenditures may not exceed any of the total AUF aware. This includes recipient administration and P&E for the following: base, base consortia, ADAP earmark/ADAP supp<br>calculation as carryover dollars may be used for neither recipient administration nor P&E.<br>Below reflects in the aggregate expenditures for recipient administration, P&E, and recipient administration/P&E. It also reflects the percentage for each in the aggregate. Please<br>collectively (i.e., recipient administration and P&E).                                                                                                    | stal XU/ award, when the two (i.e., reopient admin<br>lemental, EC, EC consortia, and MAI. Carryover d<br>e check to make sure these percentages are not gr        | histration and P<br>ollars are exclu<br>reater than 10%         | &E) are combined it<br>ded from this<br>6 individually and 159                 |
| In the aggregate, total recipient, administration expenditures may not exceed 10% of the total AUF award. In the aggregate total receipted administration and P&E for the following: base, base consortia, ADAP earmark/ADAP supp<br>adculation as carryover dollars may be used for neither recipient administration nor P&E.<br>Selow reflects in the aggregate expenditures for recipient administration, P&E, and recipient administration/P&E. It also reflects the percentage for each in the aggregate. Please<br>collectively (i.e., recipient administration and P&E).<br>Expenditures                                                                                                    | total XU/ awards. When the two (Le., recipient admin<br>lermental, EC, EC consortia, and MAI. Carryover d<br>e check to make sure these percentages are not gr     | nistration and P<br>ollars are exclu<br>reater than 10%         | &E) are combined it<br>ded from this<br>6 Individually and 159<br>Percent      |
| In the aggregate, that recipient administration expenditures may not exceed 10% of the total AUF avance. In the aggregate () has recerpted administration expenditures may not exceed a may not exceed the total AUF avance. This includes recipient administration and P&E for the following: base, base consortia, ADAP earmark/ADAP suppralculation as carryover dollars may be used for neither recipient administration nor P&E.<br>Below reflects in the aggregate expenditures for recipient administration, P&E, and recipient administration/P&E. It also reflects the percentage for each in the aggregate. Pleasi<br>collectively (i.e., recipient administration and P&E).<br>Expenditures<br>Tanning & Evaluation                                                                                                    | val XU/ wards. When the two (Le., recipient admin<br>elemental, EC, EC consortia, and MAI. Carryover d<br>e check to make sure these percentages are not gr<br>Arr | nistration and P<br>ollars are exclu<br>reater than 10%         | &E) are combined it ded from this<br>individually and 15%<br>Percent           |
| In the aggregate, total recipient administration expenditures may not exceed 10% of the total AUF avance. In the aggregate () total roce expenditures may not exceed a may not exceed the advectory of the total AUF avance. This includes recipient administration and P&E for the following; base, base consortia, ADAP earmark/ADAP suppralaciulation as carryover dollars may be used for neither recipient administration nor P&E.<br>Below reflects in the aggregate expenditures for recipient administration, P&E, and recipient administration/P&E. It also reflects the percentage for each in the aggregate. Please<br>collectively (i.e., recipient administration and P&E).<br>Expenditures<br>Planning & Evaluation<br>Recipient Administration                                                                                                    | val XU/ wards. When the two (Le., recipient admin<br>elemental, EC, EC consortia, and MAI. Carryover d<br>e check to make sure these percentages are not g         | istration and P<br>ollars are exclu<br>reater than 10%          | &E) are combined it ded from this 6 individually and 15%                       |
| In the aggregate, total recipient administration expenditures may not exceed 10% of the tot<br>may not exceed in the aggregate fields of the total XO' award. This includes recipient administration and P&E for the following: base, base consortia, ADAP earmark/ADAP supp<br>alculation as carryover dollars may be used for neither recipient administration nor P&E.<br>Below reflects in the aggregate expenditures for recipient administration, P&E, and recipient administration/P&E. It also reflects the percentage for each in the aggregate. Please<br>collectively (i.e., recipient administration and P&E).<br>Expenditures<br>Intendity of the substitution<br>Recipient Administration<br>Recipient Administration<br>Ianning & Evaluation + Recipient Administration                                                                                                    | val XU/ award. When the two (Le., recipient admin<br>elemental, EC, EC consortia, and MAI. Carryover d<br>e check to make sure these percentages are not gr        | istration and P<br>ollars are exclu<br>reater than 10%          | &E) are combined it ded from this individually and 15%                         |
| In the aggregate, total receipent administration expenditures may not exceed tors of the total AUF and/2. In the aggregate (ball receipent administration expenditures may not exceed tors of the total AUF and/2. In the aggregate (ball receipent administration and P&E) for the following: base, base consortia, ADAP earmark/ADAP supp<br>calculation as carryover dollars may be used for neither recipient administration nor P&E.<br>Below reflects in the aggregate expenditures for recipient administration, P&E, and recipient administration/P&E. It also reflects the percentage for each in the aggregate. Please<br>collectively (i.e., recipient administration and P&E).<br>Expenditures<br>Planning & Evaluation<br>Planning & Evaluation + Recipient Administration                                                                                                    | val XU/ award. When the two (Le., recipient admin<br>lemental, EC, EC consortia, and MAI. Carryover d<br>e check to make sure these percentages are not g          | istration and P<br>ollars are exclu<br>reater than 10%          | &E) are combined it<br>ded from this<br>6 individually and 159<br>Percent      |
| In the aggregate, total receptent administration expenditures may not exceed tors of the total AUF and/2. In the aggregate (ball receptent administration expenditures may not exceed tors of the total AUF and/2. In the aggregate (ball receptent administration and P&E) of the total accuracy of the total accuracy of the total accuracy administration on P&E. Below reflects in the aggregate expenditures for recipient administration, P&E, and recipient administration/P&E. It also reflects the percentage for each in the aggregate. Please collectively (i.e., recipient administration and P&E). Expenditures Planning & Evaluation Recipient administration P&E. Planning & Evaluation Recipient Administration P&E. Planning & Evaluation + Recipient Administration P&E. Planning & Evaluation + Recipient Administration P&E. Planning & Recipient Administration P&E.  | tota XU/ award. When the two (Le., recipient admin<br>lemental, EC, EC consortia, and MAI. Carryover d<br>e check to make sure these percentages are not g         | istration and P<br>ollars are exclu<br>reater than 10%          | SE) are combined it<br>ded from this<br>is individually and 159<br>Percent     |
| In the aggregate, total respent administration expenditures may not exceed tors of the total AUF and/2. In the aggregate (ball respenditures may not exceed a ward. This includes recipient administration and P&E for the following: base, base consortia, ADAP earmark/ADAP supp calculation as carryover dollars may be used for neither recipient administration nor P&E. Below reflects in the aggregate expenditures for recipient administration, P&E, and recipient administration/P&E. It also reflects the percentage for each in the aggregate. Please collectively (i.e., recipient administration and P&E). Expenditures Planning & Evaluation Recipient Administration Planning & Evaluation + Recipient Administration Planning & Evaluation + Recipient Administration Planning + Recipient Administration Planning + Recipient Administration Planning + Recipient + Recipient + Recipient Planning + Recipient + Recipient Planning + Recipient Planning + Recipient Planning + Recipient Planning + Recipient Planning + Recipient Planning + Recipient Planning + Recipient Planning + | Val XU/ award. When the two (Le., recipient admin<br>lemental, EC, EC consortia, and MAI. Carryover d<br>e check to make sure these percentages are not g          | istration and P<br>ollars are exclu<br>reater than 10%          | SE) are combined it ded from this individually and 15%                         |
| In the aggregate, total receptent administration expenditures may not exceed to so the total ADF avance. In the aggregate (ball receptend administration expenditures may not exceed to so the total ADF avance. This induces recipient administration and PAE for the following: base, base consortia, ADAP earmark/ADAP supplication as carryover dollars may be used for neither recipient administration nor PAE.<br>Below reflects in the aggregate expenditures for recipient administration, PAE, and recipient administration/PAE. It also reflects the percentage for each in the aggregate. Please collectively (i.e., recipient administration and PAE.)<br>Expenditures<br>Planning & Evaluation<br>Recipient Administration<br>Planning & Evaluation + Recipient Administration<br>Planning & Evaluation + Recipient Administration                                                                                                    | Val XU/ award. When the two (Le., recipient admin<br>elemental, EC, EC consortia, and MAI. Carryover d<br>e check to make sure these percentages are not gr        | istration and P<br>ollars are exclu<br>reater than 109<br>nount | XE) are combined it ded from this         individually and 15%         Percent |

Further down on the checklist we have the requirement for Clinical Quality Management, where the total amount expended must not exceed 5 percent of your total award or \$3 million dollars, whichever is smaller. Then we have the requirement for Planning and Evaluation/ Recipient Administration, where the total amount expended may not exceed 10 percent of your total award. These fields will also automatically populate once the Expenditures Report is saved

## Certification of Aggregate Administrative Costs Table

| ection A                                                                                                    |                                                                                                    | Current FY                                                                             |
|----------------------------------------------------------------------------------------------------|----------------------------------------------------------------------------------------------------|----------------------------------------------------------------------------------------|
| . Total Current FY Grant Award (including approv                                                                                                    | ed Prior FY carryover)                                                                                                    |                                                                                        |
| . Recipient Administrative Expenses: This includ                                                                                                    | es ADAP Base Administrative Expenses, excluding Pharmacy Benefits Manager and Insurance Benefits Manager Administrative Costs.                                                                                                    |                                                                                        |
| . Recipient Planning and Evaluation Expenses                                                                                                    |                                                                                                    |                                                                                        |
| . Recipient Clinical Quality Management Expens                                                                                                    | 15                                                                                                    |                                                                                        |
| Current FY Grant Award (line 1) minus Recipier                                                                                                    | t Administration/Planning and Evaluation/Clinical Quality Management Expenses (lines 2, 3 and 4)                                                                                                    |                                                                                        |
| Subrecipients Aggregate Allowable Administra                                                                                                    | ive Cost Cap (10% of line 5)                                                                                                    |                                                                                        |
| Actual Subrecipients Administrative Costs: Thi                                                                                                    | s includes Direct Services (non ADAP Base Direct Services) and does not include Pharmacy Benefits Manager or Insurance Benefits Manager Costs.                                                                                                    |                                                                                        |
| Subrecipients Administrative Expenditures as                                                                                                    | Percentage of Amount of Funds on line 5: (Note: Divide line 7 / line 5 then multiply 100%)                                                                                                    |                                                                                        |
| ection B: This certifies that administrative exper                                                                                                    | ses for the RWHAP Part B do not exceed allowable cap                                                                                                    |                                                                                        |
| certify to the best of my knowledge and belief th<br>tat any false, fictitious, or fraudulent information, or t<br>729-3730 and 3801-3812) tecipient Budget (Fiscal) Officer/Designee Name | at the report is true, complete, and accurate, and the expenditures, disbursements and cash receipts were for the purposes and objectives set forth in the terms ar<br>ne omission of any material fact, may subject me to criminal, civil or administrative penalties for fraud, false statements, false claims or otherwise. (U.S. Code Title<br>Enter Full Name | nd conditions of the Federal award. I am av<br>18, Section 1001 and Title 31, Sections |
|                                                                                                    |                                                                                                    | Save                                                                                   |

The last section of the Part B Expenditures Report is new for this year's report. On this slide is a copy of the Certification of Aggregate Administrative Costs Table. This must be completed by the recipient's financial officer or designee. Recipients will not be able to submit their report without completing this section and certifying their subrecipients' aggregate administrative expenditures amount.

| NAVIGATION<br>Inbox<br>Expenditures Repoi<br>Manage Contracts | Expenditures Report     Fill in the data for all fields in the form. If there are no data to be reported for a particular field, fill in with a zero. After completing the form, click the Save button to view the calculate totals. |
|---------------------------------------------------------------|----------------------------------------------------------------------------------------------------|
| Search Contracts                                              | Public Burden Statement: OMB Control Number (0915-0390) Valid Until 07/31/2026                                                                                                    |
| Navigation                                                    | Budget Year 09/30/2023 - 09/29/2024 Award Information                                                                                                    |
| File Upload                                                   | RWHAP Part B Supplemental Grant Award Amount:                                                                                                    |
| References                                                    |                                                                                                    |
| Validation Rules<br>Guidance                                  |                                                                                                    |
| Actions                                                       |                                                                                                    |
| Validate                                                      |                                                                                                    |
| Commonte                                                      |                                                                                                    |

Now that we've gone over the sections for the Part B Expenditures Report, let's review the Part B Supplemental Expenditures Report. The Part B Supplemental Expenditures Report is also accessed from the left navigation panel and includes three components which begin with the Award Information that includes the total award amounts for the Part B Supplemental Grant Award and Part B Supplemental Carryover.

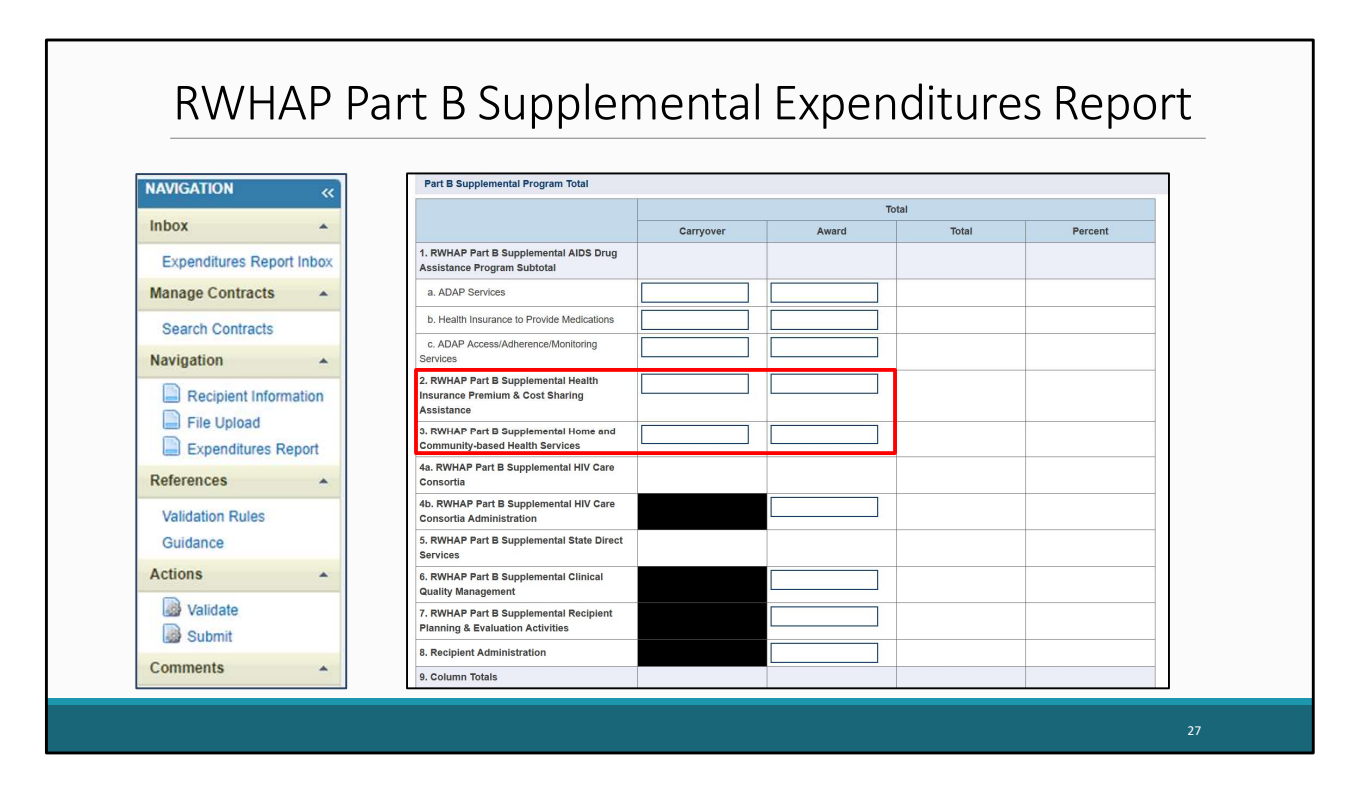

The next component listed underneath is the Part B Supplemental Program total. This is where you will enter the amounts expended for the services listed in the funding source columns for total carryover and total award amount. Unlike the Part B expenditures report, Health Insurance Premium and Cost Sharing Assistance and Home and Community Based Services are entered directly in the program total table here, unless it's consortia funding.

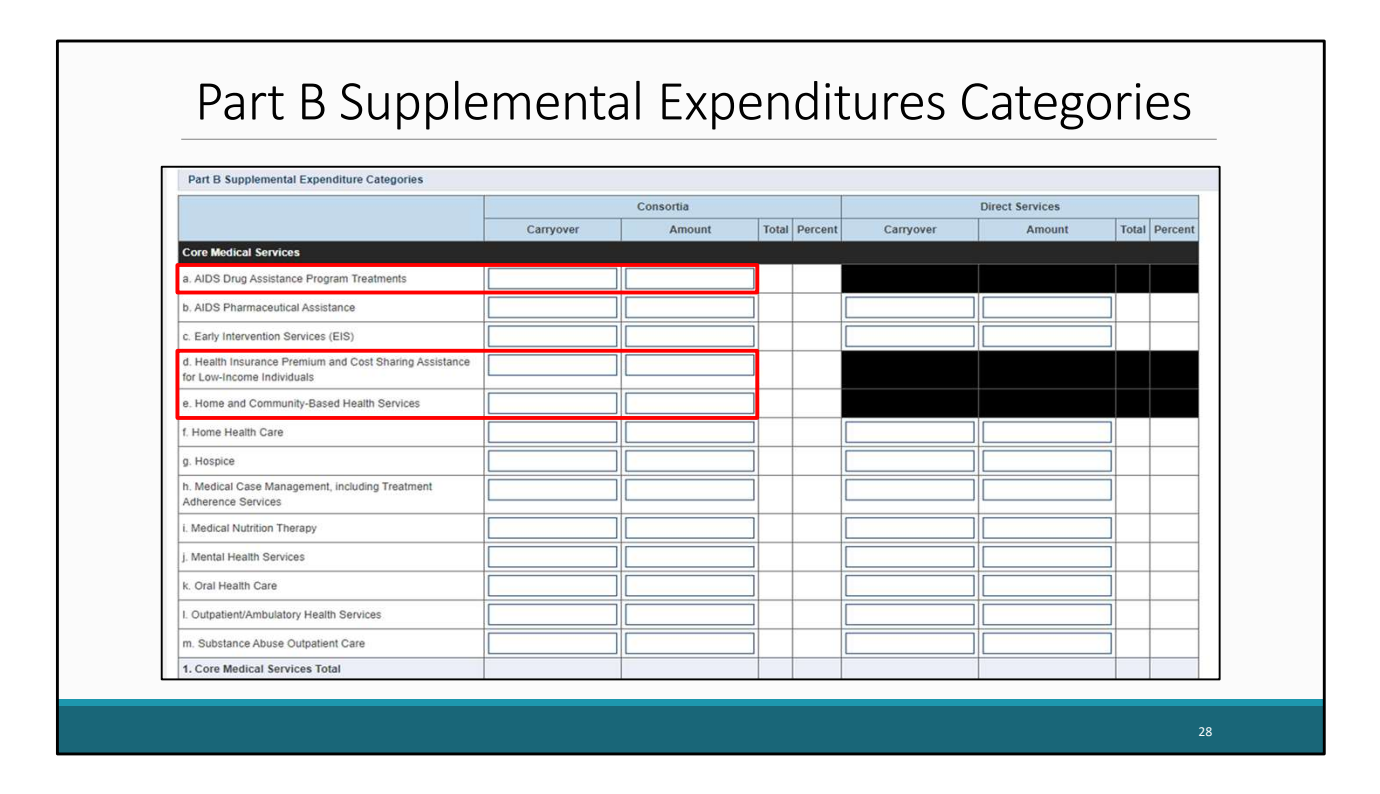

The last section of the Part B Supplemental Expenditures Report is the Part B Supplemental Expenditure Categories, which includes the core medical and support services. For this section, you will enter the amount expended towards each service category for the two funding sources which are Consortia and Direct Services.

Please note that only consortia funding for AIDS Drug Assistance Program Treatments, Health Insurance Premium and Cost Sharing Assistance for low-income individuals, and Home and Community Based Health Services goes into this table. If the funding came from a different funding source, the amount should be entered into the Part B Supplemental Program Total table.

## Part B Supplemental Core Medical Services Expenditures

| Core Medical Services Expenditures                                              | Amount | Service Expenditures) |
|---------------------------------------------------------------------------------|--------|-----------------------|
| ADAP                                                                            |        |                       |
| Health Insurance Premium & Cost Sharing Assistance                              |        |                       |
| Home-and Community-based Health Services                                        |        |                       |
| State-Direct Services: Core Medical Services                                    |        |                       |
| Total Core Medical Services Expenditures                                        |        |                       |
| Support Services Expenditures                                                   | Amount | Percent               |
| Consortia Services                                                              |        |                       |
| State-Direct Services: Support Services                                         |        |                       |
| Total Support Services Expenditures                                             |        |                       |
| Total RWHAP Part B Supplemental Core Medical & Support Services<br>Expenditures |        |                       |
| Recipient received waiver for 75% core medical services requirement.            |        |                       |

Below the Part B Supplemental Expenditure Categories, there is an additional table that will automatically calculate your core medical and support services expenditures once the Expenditures Report is saved. This table can be utilized to make sure you are in compliance with the 75% core medical services requirement. If you received a waiver for this requirement, you can select the checkbox below the table. Again, If you're unsure if you've received this waiver or have any questions, please reach out to your project officer.

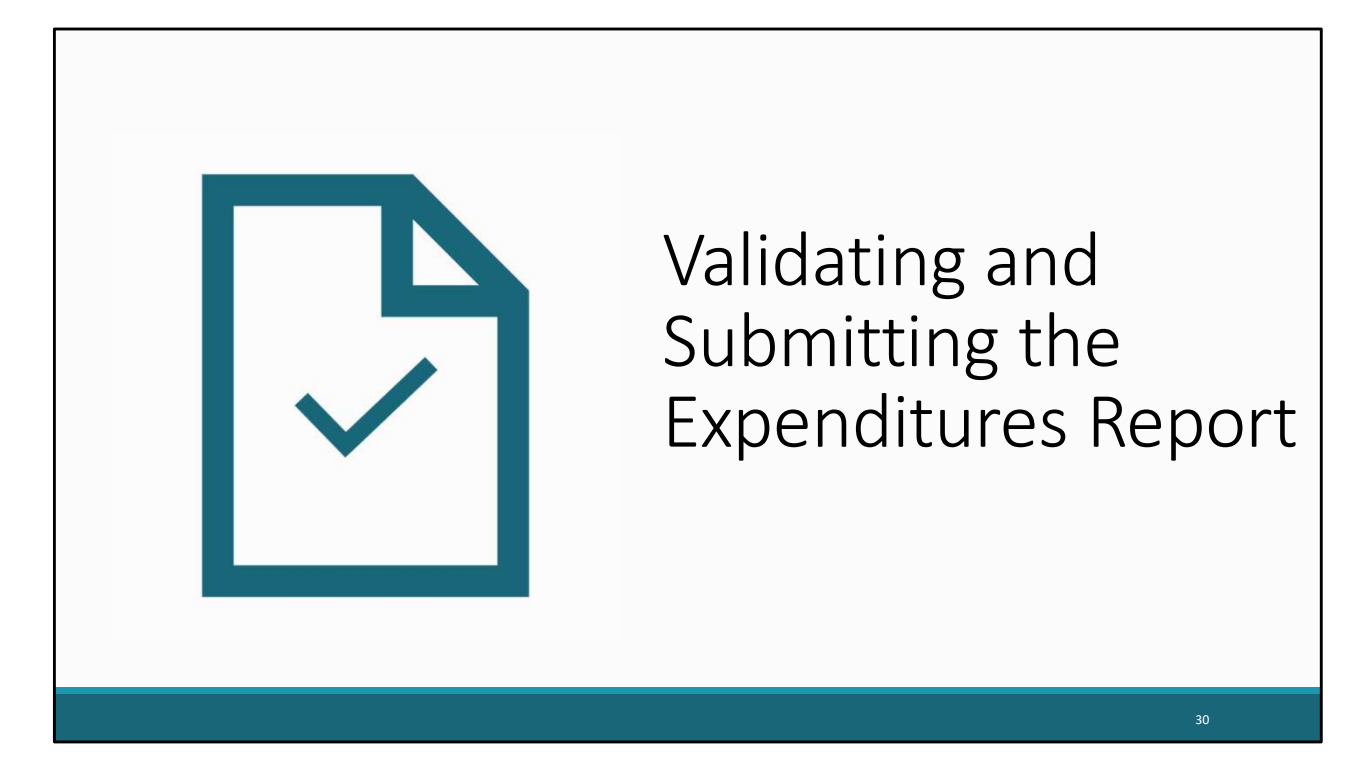

Now, that we have gone over completing the Expenditures Report, lets review validating and submitting the report. The following steps apply to both the Part B and Part B Supplemental Expenditures Reports.

|                                                                                             | \/alidatio                                      | n Processing                                               | Ροσο                                             |                  |
|---------------------------------------------------------------------------------------------|-------------------------------------------------|------------------------------------------------------------|--------------------------------------------------|------------------|
|                                                                                             | vanuatio                                        | in i locessing                                             | Tage                                             |                  |
|                                                                                             |                                                 |                                                            |                                                  |                  |
| NAVIGATION «                                                                                | Expenditures Report                             |                                                            | Your session will                                | expire in: 29:53 |
| Inbox 🔺                                                                                     | ▼ X07HA00000 : State Health Depa                | irtment                                                    |                                                  |                  |
| Expenditures Report Inbox                                                                   | Report ID: 123456                               | Status: Working                                            | Due Date: 6/30/2024                              |                  |
| Manage Contracts                                                                            | Budget Year: 4/1/2023 - 3/31/2024               | Last Modified Date: 5/24/2024 3:33:57 PM                   | Last Modified By:                                |                  |
| Search Contracts                                                                            | Access Mode: ReadWrite                          | UEI: AB1C2DEF34GH                                          |                                                  |                  |
| Navigation •                                                                                | Your validation request has been schedul        | ed. It may take several minutes to generate the report     |                                                  |                  |
| <ul> <li>Recipient Information</li> <li>File Upload</li> <li>Expenditures Report</li> </ul> | NOTE: You must refresh this page to disp        | alay your results.                                         |                                                  |                  |
| References -                                                                                |                                                 |                                                            |                                                  |                  |
| Validation Rules<br>Guidance                                                                | For help with EHBs contact the HRSA Help Desk   | k by phone at 1-877-Go4-HRSA (1-877-464-4772) Monday throi | ugh Friday, 8:00 a.m. to 8:00 p.m. Eastern Time. | Or use the HRSA  |
| Actions .                                                                                   | reporting requirements, please contact Data Sup | oport at 1-888-640-9356 or email to RyanWhiteDataSupport@w | ma.com                                           |                  |
| Validate                                                                                    | -                                               |                                                            |                                                  |                  |
| Submit                                                                                      |                                                 |                                                            |                                                  |                  |
|                                                                                             |                                                 |                                                            |                                                  |                  |

Once you have completed the Expenditures Report, you can move forward with validating your report by clicking on Validate in the left navigation panel. Once you do, the system will let you know that it is processing your validation request, and it may take a few minutes to complete. You can refresh the page to see your results by clicking on "Validate" again using the navigation panel or by refreshing your browser.

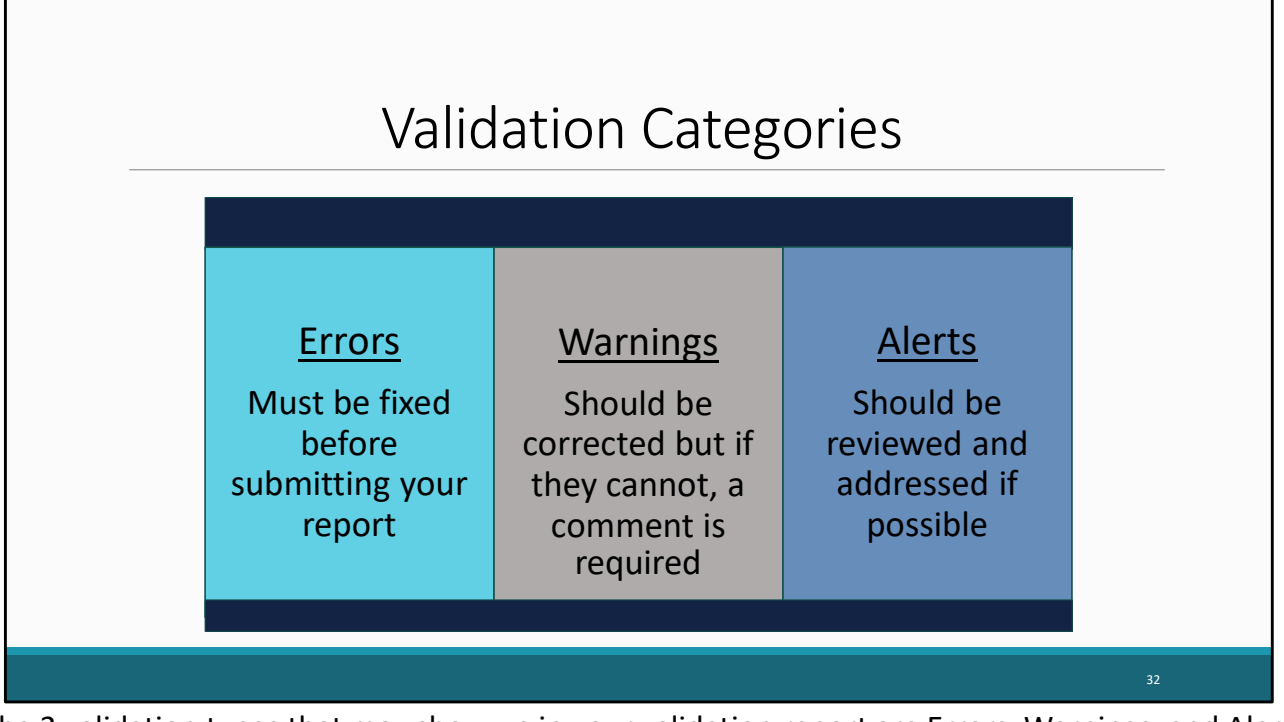

The 3 validation types that may show up in your validation report are Errors, Warnings, and Alerts. Errors must be fixed before you submit your report. Warnings are validations that should be corrected, but if they cannot, then a comment will be required. And lastly, alerts should be reviewed and corrected if possible, but you may still submit your report with an alert. Now that we briefly reviewed these types of validations, lets go back to our validation results.

|                                                |                                                                              | Validat                                                                                  | tion Resu                                                                                             | ults Page                                                                                                    |                                                                                                    |
|------------------------------------------------|------------------------------------------------------------------------------|------------------------------------------------------------------------------------------|----------------------------------------------------------------------------------------------------|----------------------------------------------------------------------------------------------------|----------------------------------------------------------------------------------------------------|
| Manage Contracts                               |                                                                              |                                                                                          |                                                                                                    |                                                                                                    |                                                                                                    |
| Search Contracts                               | Validation Resu                                                              | ults                                                                                     |                                                                                                    |                                                                                                    |                                                                                                    |
| Navigation   Recipient Information File Upload | You must fix all errors in<br>enter warning comments<br>warnings, or alerts. | your report before you can submit your da<br>s for a specific check, select the "Add Com | ta. Please fix all warnings as appropriate. For t<br>ment" link located in the Action column of the v | the warnings that you cannot or should not fix, ente<br>validation results table(s). Contact the help desk if y | r a warning comment before you submit your data. To<br>rou have questions about any of the validation errors, |
| Expenditures Report                            | Recipient Information                                                        |                                                                                          |                                                                                                    |                                                                                                    |                                                                                                    |
| Validation Rules                               | Row Check No.                                                                | Message                                                                                  | Туре                                                                                                  | Comment Count                                                                                                   | Action                                                                                                    |
| Actions .                                      | No report validation errors                                                  | rs found.                                                                                |                                                                                                    |                                                                                                    |                                                                                                    |
| Validate                                       |                                                                              |                                                                                          |                                                                                                    |                                                                                                    |                                                                                                    |
| Submit                                         | Required Documents                                                           |                                                                                          |                                                                                                    |                                                                                                    |                                                                                                    |
| PO Review<br>PQC Review<br>Manage Issues       | Row<br>No. Check No.                                                         | Message                                                                                  | Туре                                                                                                  | Comment Count                                                                                                   | Action                                                                                                    |
| Comments *                                     | No report validation errors                                                  | rs found.                                                                                |                                                                                                    |                                                                                                    |                                                                                                    |
| Add Comments                                   |                                                                              |                                                                                          |                                                                                                    |                                                                                                    |                                                                                                    |
| Reports -                                      | Expenditures Report                                                          |                                                                                          |                                                                                                    |                                                                                                    |                                                                                                    |
| Print/Export Report<br>Action History          | Row Check No. M                                                              | Aessage                                                                                  |                                                                                                    |                                                                                                    | Type Comment Count Action                                                                                     |
| Administration *                               | 1 102 At                                                                     | t least 75% of grant funds (minus the amo                                                | int reserved for administrative. CQM and plan                                                         | ming/evaluation) must be spent on core medical ser                                                              | rvices. Warning 1 Add Comment                                                                                 |
| Admin Reports                                  | . 194 14                                                                     | reast reast of grant lands (minds the amor                                               | an even of damminutary, easy, and plan                                                                | and a constraint must be open on cord fileulog set                                                              |                                                                                                    |

Once your validation request has processed, you will see your results. In the example listed, we see that there is a warning validation message. To add a comment to a warning, you will select the add comment link under the action column. Once you have addressed any error, warning, or alert messages you can move forward with submitting your Expenditures Report.

Remember if you make any updates to your report in response to your validation results, you'll need to validate your report again before submitting. Just click the "Validate" link in the Navigation panel to start the validation process again.

| Inhox                                                                                                    | Expenditures Report     X07HA00000 : State Health Depa                                                                                                    | irtment                                                                          | Your session will expire in: 29:                                            |
|----------------------------------------------------------------------------------------------------|----------------------------------------------------------------------------------------------------|----------------------------------------------------------------------------------|-----------------------------------------------------------------------------|
| Expenditures Report Inbox<br>Manage Contracts                                                                                 | Report ID: 123456<br>Budget Year: 4/1/2023 - 3/31/2024<br>Access Mode: ReadWrite                                                                                                    | Status: Working<br>Last Modified Date: 5/24/2024 3:33:57 PM<br>UEI: AB1C2DEF34GH | Due Date: 6/30/2024<br>Last Modified By: jhalperl@statehealthdepartment.gov |
| Constraint information  File Upload  File Upload  Constraint Report  References  Validation Rules  Guidance  Actions  Actions | A field with an asterisk * before it is a required<br>Please enter comments regarding your certific<br>* Comments<br>* Comments<br>* C | field.<br>atton.<br>• 健確に注::::::::::::::::::::::::::::::::::::                   |                                                                             |
| Validate  Submit  Comments  Add Comments  View Comments  Reports                                                              | Design Q Preview     Character segments 2000                                                                                                    |                                                                                  |                                                                             |
|                                                                                                    | Characters remaining, 5000                                                                                                    |                                                                                  |                                                                             |

Once you have completed all the required sections, you can move forward with submitting your report by selecting the submit option in the navigation panel. Selecting submit will bring you to the submission screen where you will be required to enter a comment regarding your submission. Once all comments have been entered select the box stating that the data in the report are accurate and complete. After that click, the Submit link to submit your report and have your submission sent to your project officer for review.

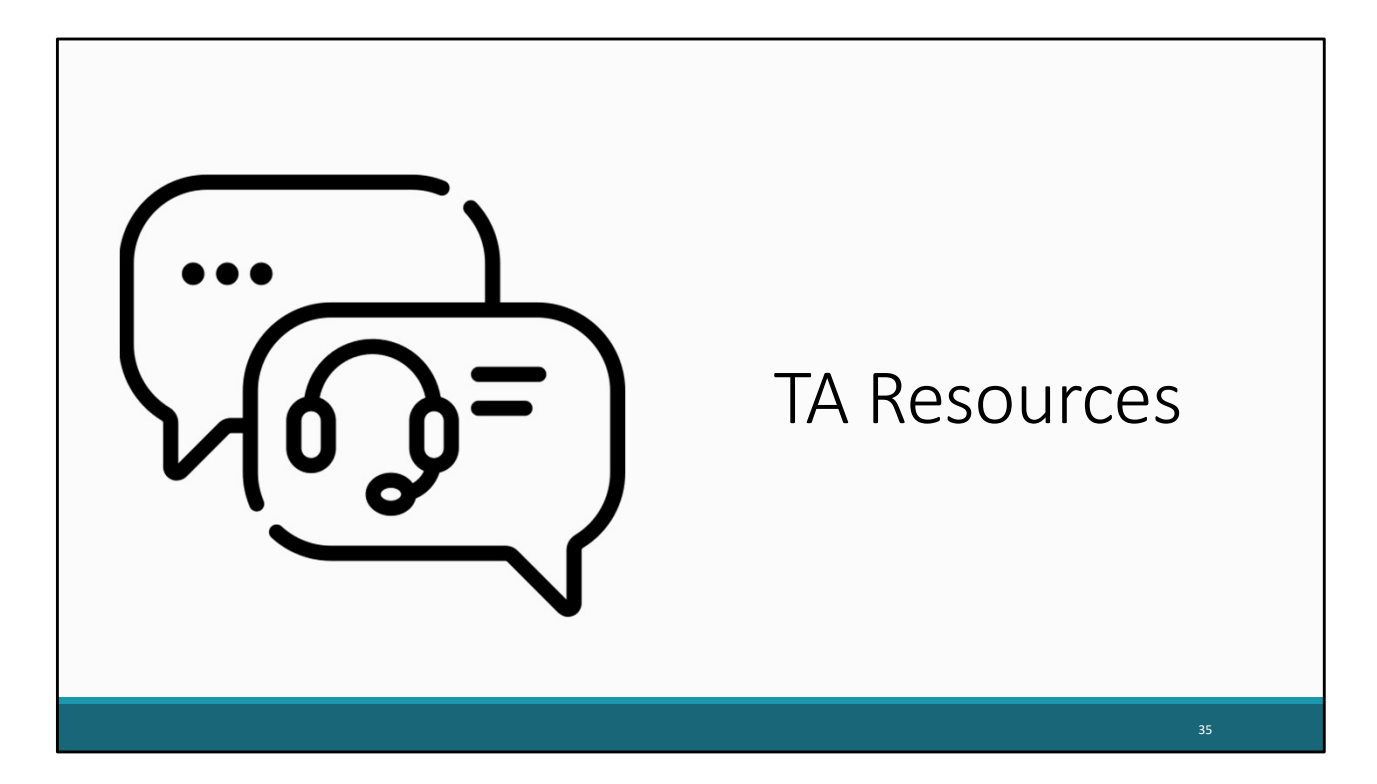

Let's end the presentation by reviewing some helpful TA Resources to use while completing the Expenditures Report.

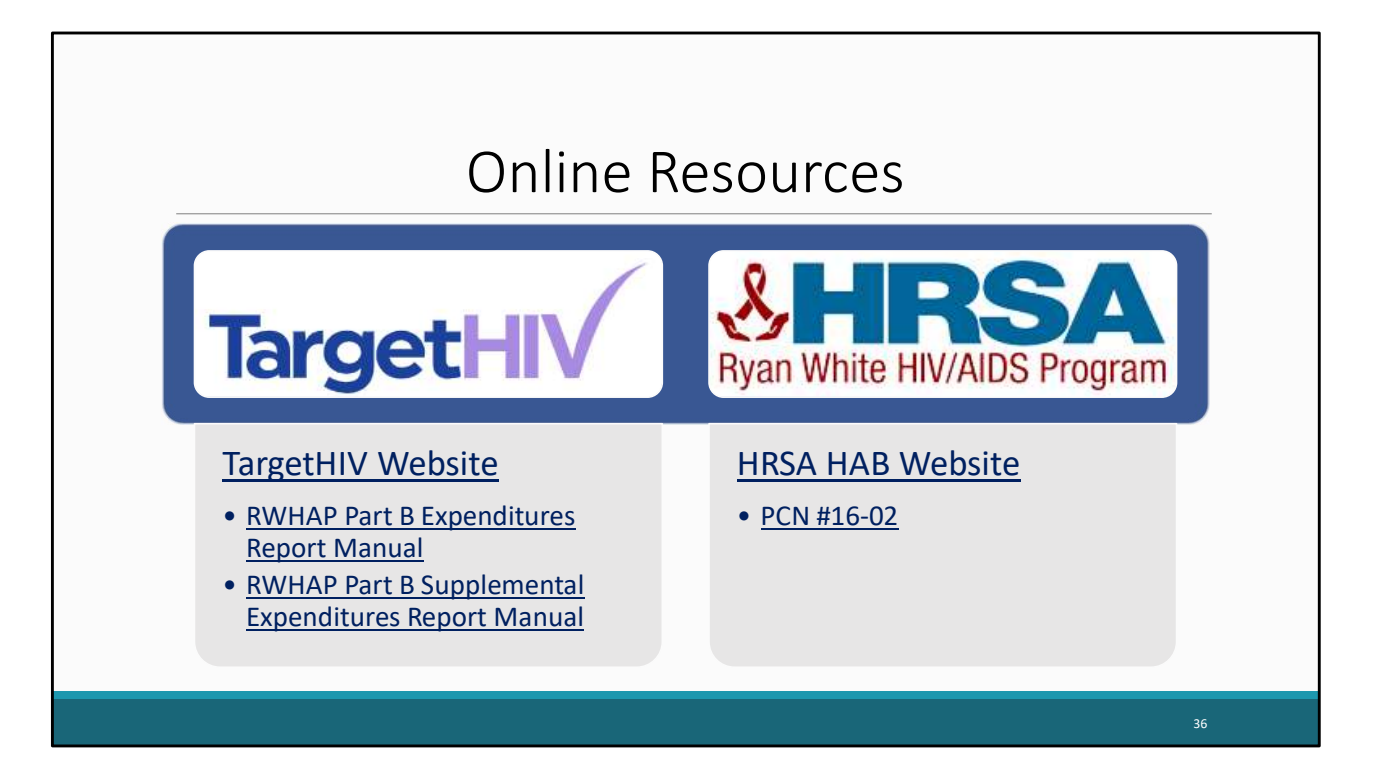

Here are the links for where you will find the Part B and Part B Supplemental Expenditures Report Manuals as well as the TargetHIV website which contains a ton of additional resources on the Ryan White HIV/AIDS Program and data reporting requirements. In addition to that, there's also a link for the HRSA HAB website as well as PCN #16-02 which we didn't really go over today during the presentation, but that document has the definitions for all the various core medical and support service categories and is the best resource if you have questions about those definitions.

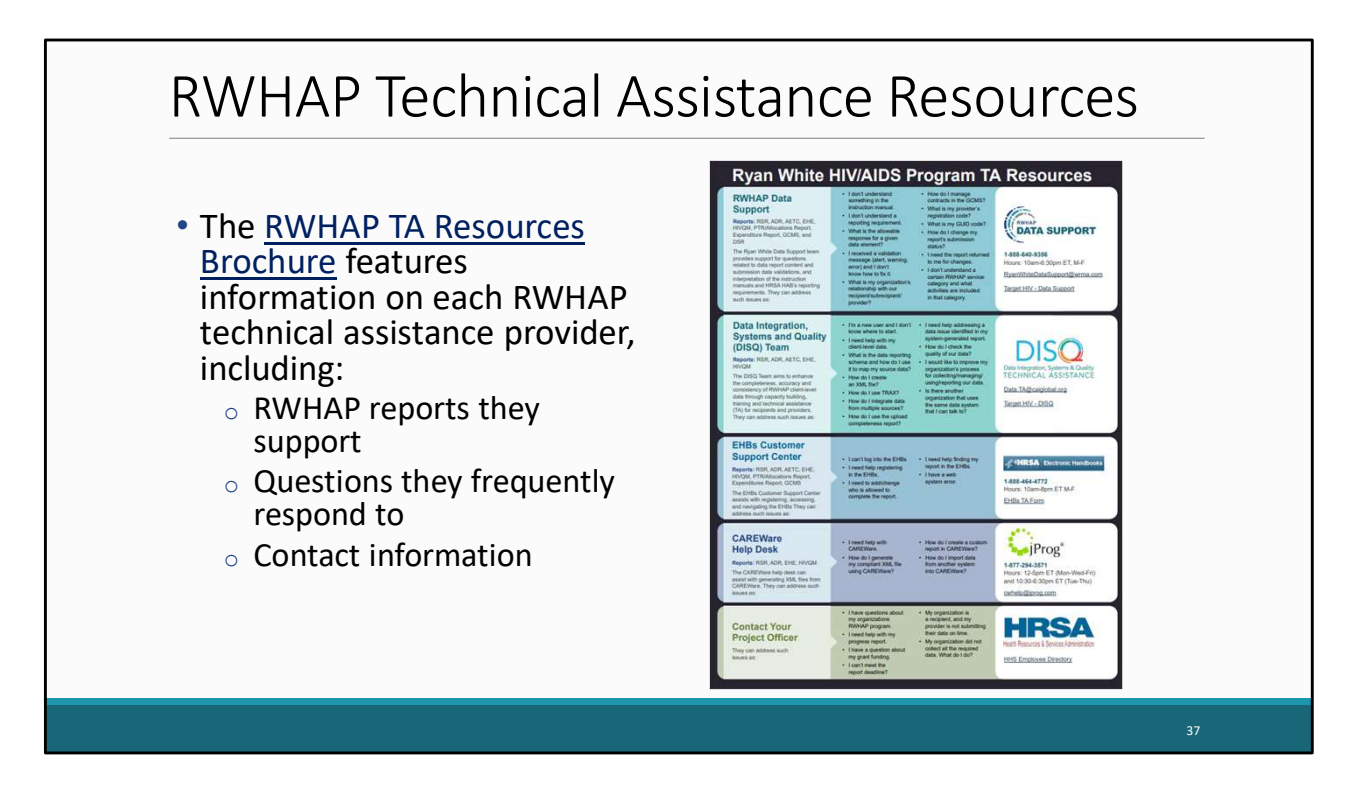

The RWHAP TA Resources brochure outlines information about each technical assistance provider, including the reports they support, frequently asked questions they respond to, and their best contact information. You can find this resource on the TargetHIV website.

Most importantly, please don't forget that there is no wrong door for TA – if we can't assist you, we're happy to refer you to someone who can!

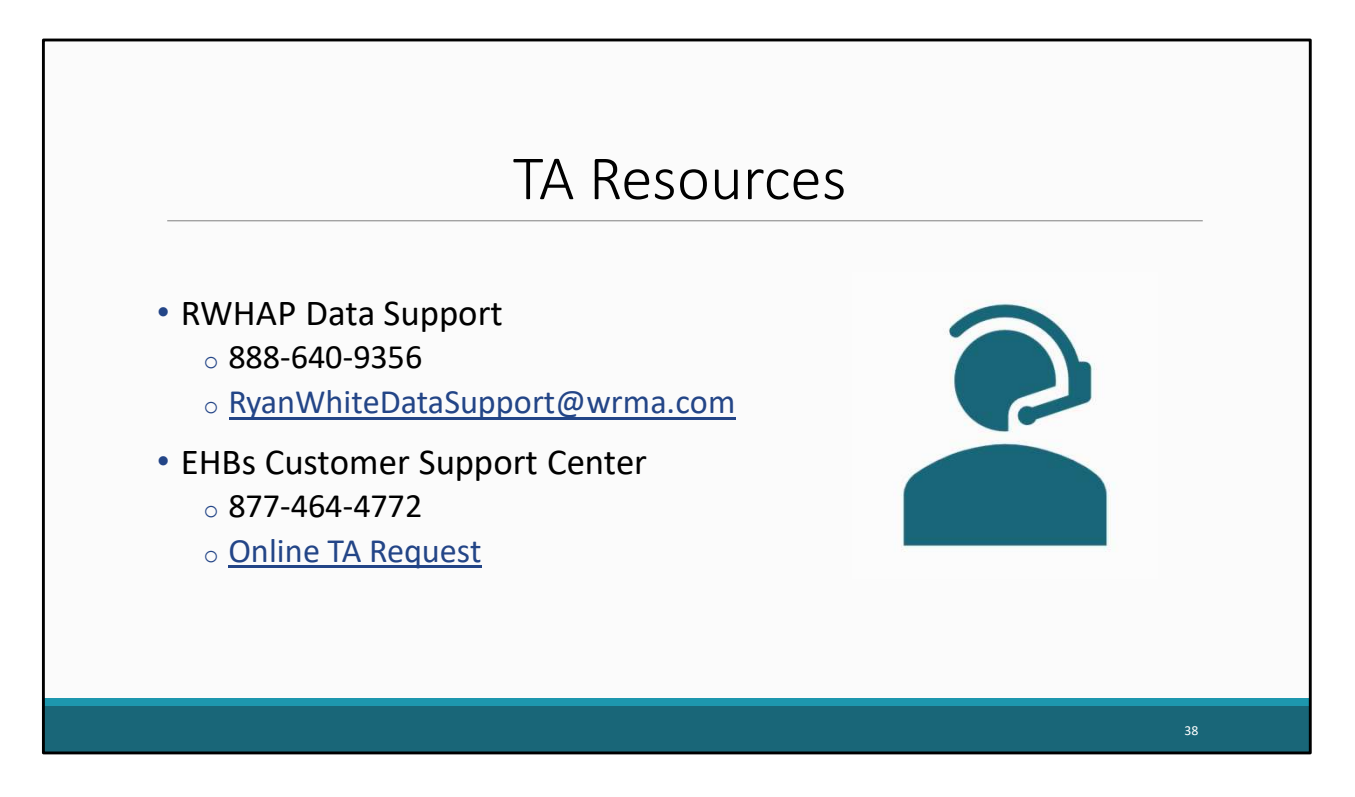

More specifically for the Expenditures Report, Ryan White Data Support is your best resource. We can assist with your Expenditures Report and any submission challenges you may experience while completing it.

If you need assistance with your EHBs account permissions, the best resource is the EHBs Customer Support Center.

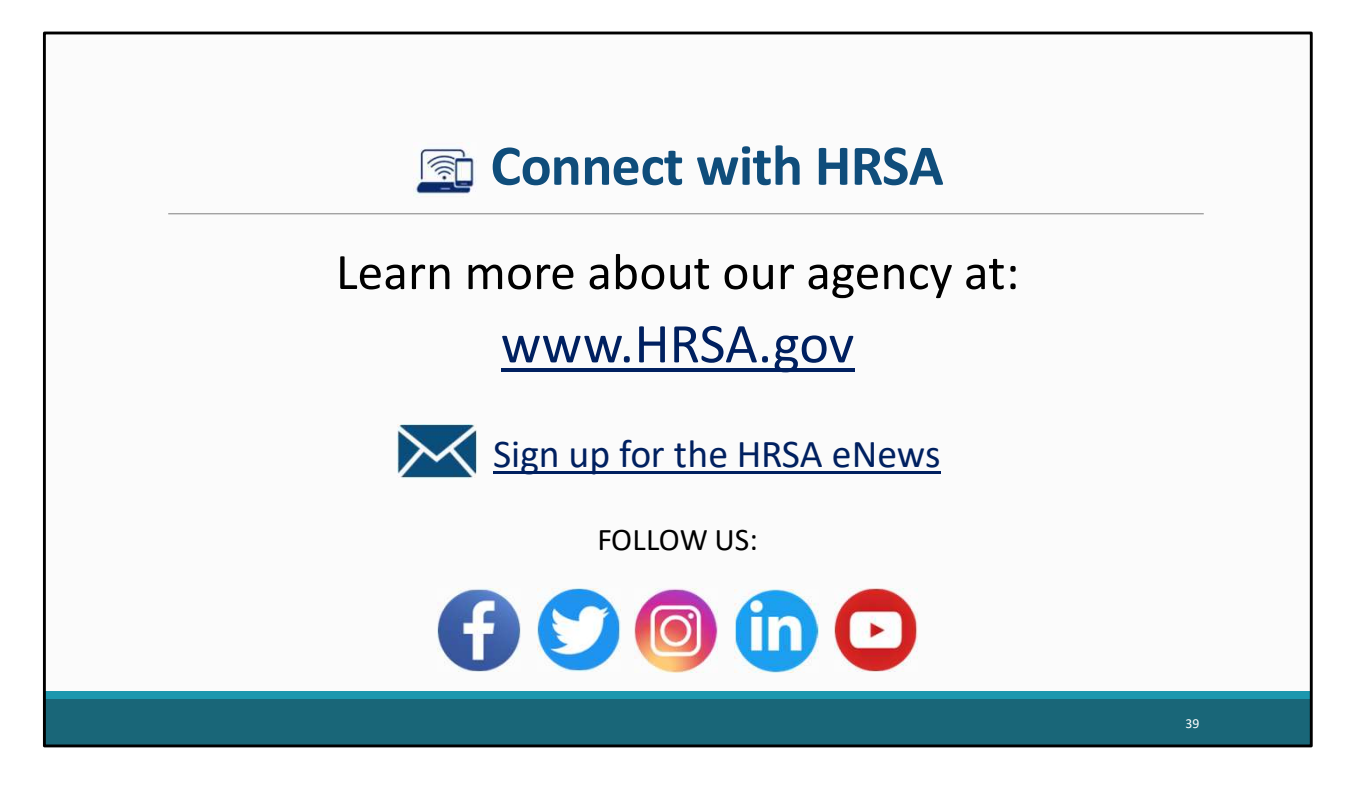

Finally, to connect with and find out more about HRSA, check out HRSA.gov.

I'd like to take a moment thank everyone for joining us on today's presentation and I will now turn it back over for the Q&A portion of the webinar.

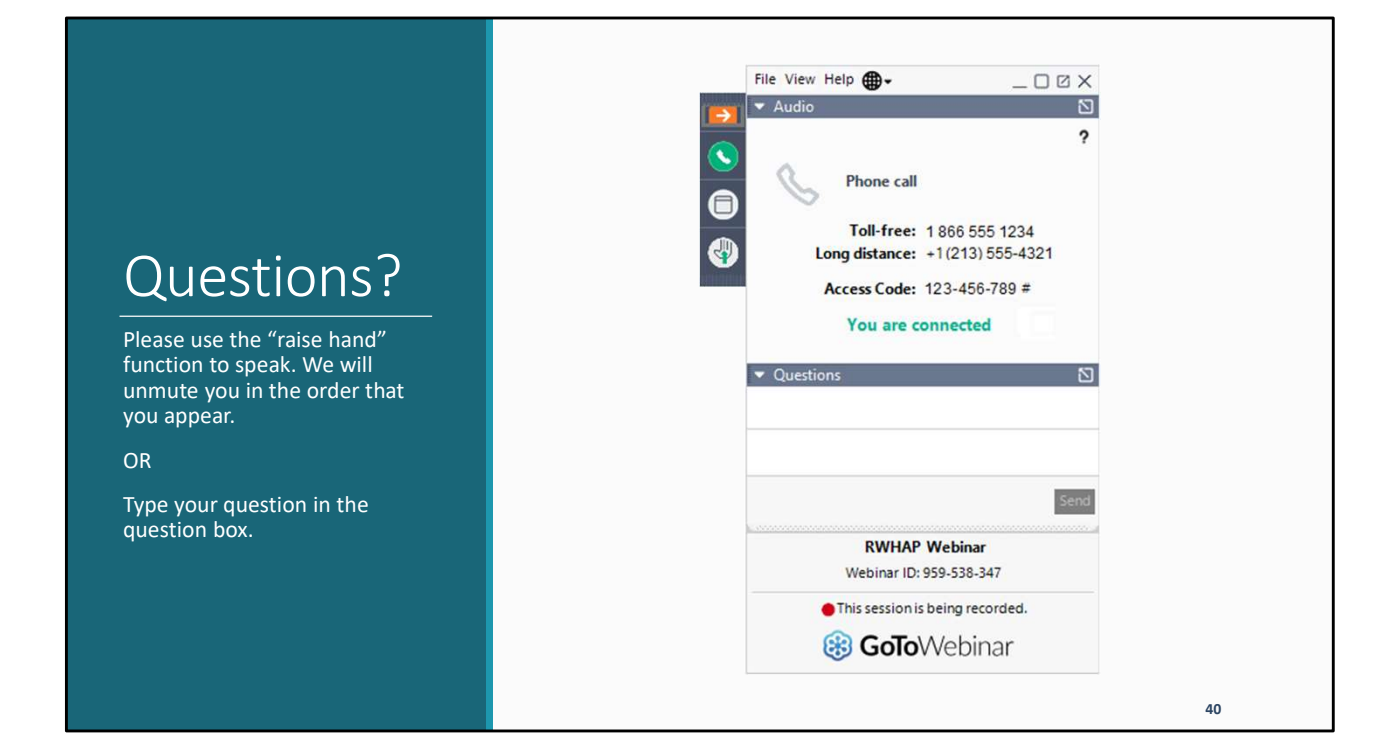